### Entering Unpaid Leave Absences

### PA30 - Maintain HR Master Data

### Contents:

| Section | Process                                                                                                    | Page |
|---------|----------------------------------------------------------------------------------------------------|------|
| 1       | Introduction and information for entering an Unpaid Leave absence                                                           | 2    |
| 1.2     | Types of Unpaid Leave Entries                                                                                               | 4    |
| 2       | Overview of existing Absences                                                                                               | 5    |
| 3       | How to view an employee's Contracted Hours                                                                                  | 8    |
| 4       | Inputting Unpaid Leave for a Full-Time employee with a Full Day<br>Unpaid Absence                                           | 10   |
| 5       | Inputting Unpaid Leave for a Full-Time employee with more than one Full Day's Unpaid Absence                                | 15   |
| 6       | Inputting Unpaid Leave for a Full Time Employee with a Part Day<br>Unpaid Absence                                           | 20   |
| 7       | Inputting Unpaid Leave for a Part Time employee with hours lost equal to 1/5 <sup>th</sup> of contracted hours              | 26   |
| 8       | Inputting Unpaid Leave for a Part Time employee with hours lost that are less than 1/5 <sup>th</sup> of contracted hours    | 32   |
| 9       | Inputting Unpaid Leave for a Part Time employee with hours lost that are greater than 1/5 <sup>th</sup> of contracted hours | 38   |
| 10      | Inputting a substitution for a Part Time employee                                                                           | 40   |
| 11      | Inputting Unpaid Leave for a Part Time employee with hours lost that are greater than 1/5 <sup>th</sup> of contracted hours | 42   |
| 12      | Amending an existing Substitution and/or Unpaid Leave Absence                                                               | 46   |
| 12.1    | Amending an existing Substitution                                                                                           | 46   |
| 12.2    | Amending an Unpaid Leave Absence                                                                                            | 50   |
| 13      | Deleting an Unpaid Leave Absence                                                                                            | 54   |
| 14      | System Messages                                                                                                    | 58   |

• All Absences are recorded in SAP '**PA30** – Maintain HR Master Data' app.

Section 1 – Introduction to Entering Unpaid Leave Absences

- No authorisation is required for absences on SAP and once input will update SAP immediately.
- All inputting must be completed by the **7**<sup>th</sup> **working day** in order for any relevant pay adjustments to be made that month. Please see SchoolsNet for deadline dates.
- An 'Inputters' absence must be recorded by another 'Inputter' at the school or the 'Authoriser'.
- Unpaid Leave can be added in advance of the current month/period.

This guidance applies to the recording of the unpaid absence types listed below:

| Absence Type | Description                |
|--------------|----------------------------|
|              |                            |
| 0302         | Parental Leave             |
| 0398         | Unauthorised Abs-Part Day  |
| 0401         | Unauthorised Abs > = 1 Day |
| 0399         | Unpaid Leave – Part Day    |
| 0400         | Unpaid Leave > = 1 Day     |
| 0410         | Jury Service               |

If any of the above absences are entered on an employee's record, they will **deduct a monetary value from their pay**.

Jury Service - This absence is unpaid, but a form will be provided by the court for the member of staff to claim back their loss of earnings. Complete the Certificate of Loss of Earnings or Benefit form with the number of days worked per week and the times worked each day, including details of whether the employee is required to return to work if not needed at the Court. The Original Certificate of Loss of Earnings or Benefit form is to be sent to <u>traded@derbyshire.gov.uk</u>. HR Services will complete the remainder of the form and return to employee. The school is then required to input Jury Service into PA30 using wage type **0410** for dates that the employee is absent and attending court.

#### Budget Manager Support Absences Unpaid Leave – PA30 Other Unpaid Leave absences entered by HR Services

Unpaid Leave for 1 month or more – If one of your employee's are on Unpaid Leave for 1 month or more, please complete the Adjustments form and email to traded@derbyshire.gov.uk. The original must also be sent to HR Services.

Industrial Action – If one of your employee's is absent due to Industrial Action, please complete the template which will be issued to the Headteacher via email each time a strike occurs, this will also be available on SchoolsNet.

The template should be completed for all absent employees, ensuring that 'hours lost' are recorded for part time employees, reflecting the number of hours they would have worked on that day. Once complete it should be returned via email to traded@derbyshire.gov.uk for input by HR Services.

To enable payroll to run the SAP system requires a working pattern for each employee, these are called work schedules. DCC do not hold a work schedule for every individual school employee and therefore, a 'dummy' schedule is held on the record to show the working pattern. There are two 'dummy' schedules currently set up within SAP based on an employee's nominal hours: 37hour employees or 32.50-hour employees.

SAP is configured so that daily working hours are set to a bandwidth of 9am to 5pm for a 37 hour per week employee and 9am to 4pm for a 32 1/2 hour per week employee. Both schedules cover a 5-day week (Monday to Friday) and as a result, daily working hours will always be a 1/5 of an employee's contracted hours.

To enable the correct deduction for unpaid leave a change to the 'dummy' work schedule will be required where an employee works greater than 1/5 of their contracted hours. To do this, you will need to create a substitution for the day the unpaid leave relates to before any unpaid leave can be input.

- Any new Unpaid Leave absence entered against an employee's position within your • school will generally copy over to all the positions held by that employee at your school.
  - o If the employee holds more than one position at your School, you will need to check each record for that employee and amend as necessary.
  - If the employee attended work in another position(s) the automatically copied data will need to be deleted.
  - If the employee's other record is a **relief post**, you will need to delete the copied across Unpaid Leave absence.

# Budget Manager Support Feb Absences Unpaid Leave – PA30 Feb Section 1.2 – Types of Unpaid Leave Entries

The table below indicates when a substitution is required, and guidance is given for inputting the different types of Unpaid Leave.

**Full Day** = If a full-time employee is absent on any type of Unpaid Leave (as listed above) for the whole working day or a part time employee who is absent on one day for  $1/5^{th}$ , or greater than  $1/5^{th}$  of their total contracted hours.

**Part Day** = If a full-time employee is absent on any type of Unpaid Leave (as listed above) for part of their working day or a part time employee is absent for less than  $1/5^{th}$  of their total contracted hours on any type of Unpaid Leave on one day.

| Type of<br>employee | Full or Part<br>Day                                                                          | ull or Part Substitutions Absences Day                                           |                                                                                                   | Absence<br>Types |
|---------------------|----------------------------------------------------------------------------------------------|----------------------------------------------------------------------------------|---------------------------------------------------------------------------------------------------|------------------|
| Full Time           | Full Day                                                                                     | Not Required.                                                                    | Required – no times<br>required.                                                                  | 0400             |
| Full Time           | Part Day                                                                                     | Not Required.                                                                    | Enter total hours lost of the unpaid absence.                                                     | 0399             |
| Part Time           | Full Day<br>(Where hours<br>lost are equal<br>to 1/5th of their<br>contracted<br>hours)      | Not Required                                                                     | Required – no times<br>required.                                                                  | 0400             |
| Part Time           | Part Day<br>(Where hours<br>lost are less<br>than 1/5th of<br>their<br>contracted<br>hours)  | Not Required                                                                     | Enter total hours lost of the unpaid absence.                                                     | 0399             |
| Part Time           | Full Day<br>(Where hours<br>lost are<br>greater than<br>1/5 of their<br>contracted<br>hours) | Required.<br>Start and end<br>times of<br>working day to<br>equal hours<br>lost. | Required – no times<br>required but check<br>Unpaid Leave hours<br>lost match 'Absence<br>Hours'. | 0400             |

# Budget Manager Support F Absences Unpaid Leave – PA30 F Section - 2 Overview of existing Absences

Log into SAP

• This loads the Fiori Dashboard

Click on the PA30 – Maintain HR Master Data app

| S  | Home <del>-</del>       |                               |                      |              |                      |                      |
|----|-------------------------|-------------------------------|----------------------|--------------|----------------------|----------------------|
| So | hool Input Transactions | School Reporting Transactions |                      |              |                      |                      |
|    | F.61                    | FB12                          | FB70                 | FBCJ         | FB00                 | FV50                 |
|    | Correspondence: Pri     | Correspondence Re             | Enter Outgoing Invoi | Cash Journal | Accounting Editing O | Park G/L Account Ite |
|    | ME23N                   | PA20                          | PA30                 | PA70         | PC00_M99_CWTR        | PT91                 |
|    | Display Purchase Or     | Display HR Master D           | Maintain HR Master   | Fast Entry   | Wage type reporter   | Absences: For Multi  |

You will now be in the PA30 Maintain HR Master Data screen.

- Select the employee by 'double clicking' so that their details appear in the right-hand pane.
- Select the 'Time Data Menu' tab.
- Select the radio button to the left of 'Absences' to highlight the line.
- Click the 'All' radio button.
- Click 'Overview'.

| < 54                                                                                                    | Maintain HR Ma                                                                                                    | aster Data                                                                                                    |                                                                                                    |                                                                                                    | > ER1 (400) ~                                                                                                    |
|----------------------------------------------------------------------------------------------------|----------------------------------------------------------------------------------------------------|----------------------------------------------------------------------------------------------------|----------------------------------------------------------------------------------------------------|----------------------------------------------------------------------------------------------------|----------------------------------------------------------------------------------------------------|
| Menu 🗸 🖸                                                                                                    | Create Change Displa                                                                                                    | ay Copy Delimi                                                                                                    | t Delete Overview Services for Object 🗸                                                                                                    |                                                                                                    | Exit                                                                                                    |
| ← → ★<br>Find by<br>✓ A Person<br>Q Collecti<br>Q Search<br>Q Free se                                                                             | Image: Weight of the search Help       Term       arch                                                                                                    |                                                                                                    | Personnel No.: 71104894<br>Name: Mr Jordan James<br>EE group: C Schools<br>EE subgroup: TC Teachers<br>Personal Data Work Contract Data Pavr                                                                                                    | Pers.Assgn: Teacher / 50264535 Pers.area: CAYA Childrens S Cost Center: CIP1234 A all Data Time Data Menul Travel Ber | iervices<br>nytown Primary                                                                                                    |
| Hit list                                                                                                    |                                                                                                    |                                                                                                    | Infotype Text Stat                                                                                                    | us Period                                                                                                    |                                                                                                    |
| Personnel num<br>71104894<br>71104895<br>71104895<br>71104897<br>71104898<br>71104898<br>71104899<br>71104900<br>71104901<br>71104901<br>71104902 | Image: Image: | Position name<br>Teacher<br>Supply Teacher<br>Teaching & Lear<br>Teaching & Lear<br>Teaching & Lear<br>Mid Day Superv<br>Mid Day Superv<br>Cleaner | <ul> <li>Absence Scheme Override</li> <li>Attendances</li> <li>Employee Remuneration Info</li> <li>Substitutions</li> <li>Availability</li> <li>Planned Working Time</li> <li>Time Transfer Specifications</li> <li>Absence Quotas</li> <li>Quota Corrections</li> </ul> | From: 01.01.1800<br>Today<br>All<br>From Today<br>Until Today<br>Curr. Period<br>Choose                               | <ul> <li>To: 31.12.9999</li> <li>Current Week</li> <li>Current Month</li> <li>Last Week</li> <li>Last Month</li> <li>Current Year</li> </ul> |
| 71104903<br>71104904<br>71104905                                                                                                    | Mr Albert Bucket<br>Miss Carrie Cupboard<br>Ms Millie Marshall                                                                                                    | Caretaker (Relie<br>Caretaker<br>Technician                                                                                                    | Direct selection Infotype: Absences                                                                                                    | STy:                                                                                                    |                                                                                                    |

If there is no data stored, you will see a notification message on the bottom left of the screen.

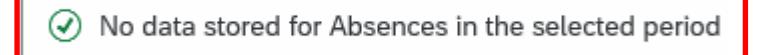

If data exists, you will see an 'Overview' of all absences, you can use this to determine and review which data has already been input.

• Click 'Back' arrow on top menu bar to return to the previous screen.

| < SAP List Absences                                                             |         |                             |                |          |                       |           |                        |       |
|---------------------------------------------------------------------------------|---------|-----------------------------|----------------|----------|-----------------------|-----------|------------------------|-------|
| Menu 🗸 Create Change Copy Delete Lock                                           | /unlock | )                           |                |          |                       |           |                        |       |
| $\leftarrow \rightarrow   \bigstar \bigstar / \bigstar   \bigotimes \bigotimes$ |         | Pers. No.: [<br>Pers.No.: [ | 71104894       |          | Pers.Assgn:           | Name:     | /50264535<br>Mr Jordan | James |
| Find by                                                                         |         | Pers.area:                  | CAYA Childrens | Services |                       | Cost Ctr: | CIP1234                | Anvt  |
| ∨ <u>&amp;</u> Person                                                           |         | [                           |                |          |                       |           |                        |       |
| Q Collective Search Help                                                        |         | EE subgrp:                  | TC Teachers    |          |                       | WS rule:  | DM3250SC               | SCH   |
| Q Search Term                                                                   | <b></b> | Choose:                     | 01.01.1800     |          | To: 31.12.9999        | 1         | STy.:                  |       |
| Q Free search                                                                   | Abse    | ences                       |                |          |                       |           |                        |       |
| <br>Hit list                                                                    |         | Start Date                  | End Date       | Abs      | Att./abs. type text   |           | From                   | То    |
|                                                                                 | 0       | 02.02.2024                  | 02.02.2024     | 0407     | TradeUnionTimeOff (TU | JTO)      |                        |       |

#### Section 3 – How to view an employee's Contracted Hours

- From the Fiori Dashboard click on the 'PA30 Maintain HR Master Data' app
- Select the employee by 'double clicking' so that their details appear in the right-hand pane.
- Select the 'Time Data Menu' tab.
- Select the radio button to the left of '**Time Transfer Specifications**' to highlight the line.
- Enter 'ZCTR' in the 'Sty' field.

| Clic                      | ck ' <b>Display</b> ' o | n top menu        | bar                                                    |                                    |
|---------------------------|-------------------------|-------------------|--------------------------------------------------------|------------------------------------|
| < 54                      | P Maintain HR M         | aster Data        |                                                        |                                    |
| Menu 🗸 🛛                  | Create Change Displ     | ay Copy Delimi    | Delete Overview Services for Object V                  |                                    |
| $ \rightarrow   \bigstar$ | * *   * *               |                   | Personnel No.: 71104894 Pers.<br>Name: Mr Jordan James | Assgn: Teacher / 50264535          |
| Find by                   |                         | _                 | EE group: C Schools                                    | Pers.area: CAYA Childrens Services |
| ✓ 8 Person                |                         |                   | EE subgroup: TC Teachers                               | Cost Center: CTP1234 Anvtown F     |
| Q Collect                 | ive Search Help         |                   |                                                        | out of 1204                        |
| Q Search                  | Term                    |                   |                                                        |                                    |
|                           |                         |                   | Personal Data Work Contract Data Payroll Data          | Time Data Menu Travel Benefits Dat |
| Hit list                  |                         |                   |                                                        |                                    |
|                           |                         | <b></b>           | Infotype Text Status                                   | Period                             |
| Personnel nu              | Name                    | Position name     | Absences                                               | O Period                           |
| 71104894                  | Mr. Jordan, James       | Teacher           | Absence Scheme Override                                | From: 01.01.1800                   |
| 71104895                  | Mrs Annabelle Lock      | Teacher           | Employee Remuneration Info                             | ◯ Today ◯ C                        |
| 71104896                  | Miss Sally Field        | Supply Teacher    |                                                        |                                    |
| 71104897                  | Ms Clara Bell           | Teaching & Learn  |                                                        |                                    |
| 71104898                  | Mrs Beverley Bonnet     | Teaching & Learr  | Planned Working Time                                   | O From Ioday                       |
| 71104899                  | Mr Matthew Paint        | Teaching & Learr  | Time Transfer Specifications                           | O Until Today O L                  |
| 71104900                  | Mr Matthew Paint        | Mid Day Supervis  |                                                        | O Curr. Period                     |
| 71104901                  | Mrs Goldy Locks         | Mid Day Supervis  | Quota Corrections                                      | 闩 Choose                           |
| 71104902                  | Mr Martin Mop           | Cleaner           |                                                        |                                    |
| 71104903                  | Mr Albert Bucket        | Caretaker (Relief | ŏ                                                      |                                    |
| 71104904                  | Miss Carrie Cupboard    | Caretaker         |                                                        |                                    |
| 71104905                  | Ms Millie Marshall      | Technician        | Direct selection                                       |                                    |
|                           |                         |                   | Infotype:                                              | STy: ZCTR                          |

The following screen is displayed with the contracted hours of the chosen employee.

| < SAP Display Time Transfer Specific                                                                                                    | ations                                                                                                    |     |
|----------------------------------------------------------------------------------------------------|----------------------------------------------------------------------------------------------------|-----|
| Menu $\sim$ Infotype overview Personal work schedu                                                                                                    | le                                                                                                    |     |
| $\leftarrow \supset   \bigstar \bigstar \bigstar   \heartsuit \bigotimes$                                                                                                    | Pers. No.: 71104894 Pers.Assgn: Teacher / 50264535                                                           |     |
| Find by                                                                                                    | Pers.No.: 71104894 Name: Mr Jordan James Pers.area: CAYA Childrens Services Cost Ctr: CIP1234 Anytown Primar | ry  |
| ✓ A Person Q Collective Search Help                                                                                                    | EE subgrp: TC Teachers WS rule: DM3250SC SCH STD 32.5 H                                                      | Hrs |
| Q Search Term                                                                                                    | Start:         01.01.2024         To:         31.12.9999         Chg.:         15.02.2024         71025247   |     |
| Q Free search                                                                                                    |                                                                                                    |     |
|                                                                                                    | Time transfer specification                                                                                  |     |
| Hit list       Image: Image: Ima | Time transfer type: ZCTR C Contracted Hours Number of hours: 32.50 Hours                                     |     |

The minutes are shown as a decimal so 32.50 hours is 32 ½ hours. See table below for minutes to decimal convertor.

| Minute | Decimal |
|--------|---------|
| 5      | 0.08    |
| 10     | 0.17    |
| 15     | 0.25    |
| 20     | 0.33    |
| 25     | 0.42    |
| 30     | 0.50    |
| 35     | 0.58    |
| 40     | 0.67    |
| 45     | 0.75    |
| 50     | 0.83    |
| 55     | 0.92    |
| 60     | 1.00    |

• Click 'Back' arrow on top menu bar to return to the previous screen.

## Section 4 - Absence - Inputting Unpaid Leave for a Full Time employee with a Full Day Unpaid Absence

If a Full-Time employee is absent for a Full Day's unpaid leave, a substitution does not need to be created. You can enter the whole day of the absence into **PA30 – Maintain HR Master Data** through the same process you would follow for entering any other absence.

The following guidance is for **Unpaid Leave – Absence Type 0400**, but can also be used for the following types:

- Unauthorised Absence Absence Type 0401
- Parental Leave Absence Type 0302
- Jury Service Absence Type 0410

If the unpaid absence is for more than one day, providing it is for whole days this can be entered as a block entry, please see page 15 of this guide.

- Always check the overview screen before entering an absence for an employee. Please see page 5 of this guide.
- If there is no existing absence for the employee, then create a new absence record.

- From the Fiori Dashboard click on the 'PA30 'Maintain HR Master Data' app
- Select the employee by 'double clicking' so that their details appear in the right hand pane.
- Select the 'Time Data Menu' tab.
- Select the radio button to the left of 'Absences' to highlight the line.
- Click 'Create' on top menu bar

| < SAP                                       | Maintain HR Master Data |                                                  |              |                           | > ER1 (                          |
|---------------------------------------------|-------------------------|--------------------------------------------------|--------------|---------------------------|----------------------------------|
| Menu ~ Create                               | Change Display Copy D   | elimit] Delete Overview Services for Object ~    | )            |                           |                                  |
| $\leftarrow \rightarrow   \bigstar \star  $ | *   🛛                   | Personnel No.: 71104894<br>Name: Mr Jordan James | Pers./       | Assgn: Teacher / 50264535 | ✓ €                              |
| Find by                                     |                         | EE groups C Schoola                              |              | Dora aroay CAVA Childre   | na Candada                       |
| ✓ 8 Person                                  |                         | EE group. C Schools                              |              | Pers.area. CATA Childre   | ns services                      |
| Q Collective Se                             | arch Help               | EE subgroup: TC Teachers                         |              | Cost Center: CIP1234      | Anytown Primary                  |
| Q Search Term                               |                         |                                                  |              |                           |                                  |
| Q Free search                               |                         | Personal Data Work Contract Data                 | Payroll Data | Time Data Menu Travel     | Benefits Data                    |
|                                             |                         |                                                  |              |                           |                                  |
| Hit list                                    |                         | Infotype Text                                    | Status       | Period                    |                                  |
|                                             |                         | Absences                                         |              | O Period                  |                                  |
|                                             |                         | Absence Scheme Override                          |              | From: 01 01 1             | 800 To: 31 12 9999               |
| Personnel number                            | Name                    | Attendances                                      |              |                           |                                  |
| 71104894                                    | Mr Jordan James         | Employee Remuneration Info                       |              | O Today                   | <ul> <li>Current Week</li> </ul> |
| 71104895                                    | Mrs Annabelle Lock      | <ul> <li>Substitutions</li> </ul>                |              | <ul> <li>All</li> </ul>   | O Current Month                  |
| 71104896                                    | Miss Sally Field        | : Availability                                   |              | O From Today              | O Last Week                      |
| 71104897                                    | Ms Clara Bell           | Planned Working Time                             | $\checkmark$ | O Until Today             | O Last Month                     |
| 71104898                                    | Mrs Beverley Bonnet     | Time Transfer Specifications                     |              |                           |                                  |
| 71104899                                    | Mr Matthew Paint        | Absence Quotas                                   |              | O Curr. Period            | <ul> <li>Current Year</li> </ul> |
| 71104900                                    | Mr Matthew Paint        | Quota Corrections                                |              | ∐ Choose                  | e                                |
| 71104901                                    | Mrs Goldy Locks         | 0                                                |              |                           |                                  |
| 71104902                                    | Mr Martin Mop           | 0                                                |              |                           |                                  |
| 71104903                                    | Mr Albert Bucket        |                                                  |              |                           |                                  |
| 71104904                                    | Miss Carrie Cupboard    | Direct selection                                 |              |                           |                                  |
| 71104905                                    | Ms Millie Marshall      | Infotype: Absences                               |              | STy:                      |                                  |

- A drop down list box will appear click on the grey square next to the required the absence type that you want to create. **0400 Unpaid Leave > = 1 Day**.
- Click on the **green tick icon** on the bottom right of the pop up box to confirm your selection

| Su  | btypes    | for infotype | "Absences" (1)            | × |
|-----|-----------|--------------|---------------------------|---|
| >   | Restrie   |              |                           |   |
| l l | * 🔊       | الالا        | ~                         |   |
|     | P         | A/AType      | Att./abs. type text       |   |
|     | 09        | 0203         | Medical Appointments      |   |
|     | 09        | 0219         | Self Isolation            |   |
|     | 09        | 0251         | Antenatal Paternity Leave |   |
|     | 09        | 0252         | Paternity Leave – In Days |   |
|     | 09        | 0253         | Paternity Leave – Full Wk |   |
|     | 09        | 0300         | Maternity Leave           |   |
|     | 09        | 0301         | Adoption Leave            |   |
|     | 09        | 0302         | Parental Leave (unpaid)   |   |
|     | 09        | 0303         | Time Off for Dependants   |   |
|     | 09        | 0304         | Shared Parental Leave     |   |
|     | 09        | 0398         | Unauthorised Abs-Part Day |   |
|     | 09        | 0399         | Unpaid Leave - Part Day   |   |
|     | 09        | 0400         | Unpaid Leave > = 1 Day    |   |
|     | 09        | 0401         | Unauthorised Abs> = 1 Day |   |
|     | 09        | 0402         | Suspension                |   |
|     |           |              |                           |   |
| 45  | Entries f | ound         |                           |   |
|     |           |              |                           |   |
|     |           |              |                           |   |
|     |           |              |                           | J |

- Enter the single date of the unpaid absence in the 'Start' and 'To' fields.
- Press 'Enter' on your keyboard

You will see on the screen shot below that the 'absence days' has defaulted to 1.00. Please also check the total number of absence hours lost. If the total is not correct, please contact the Budget Manager Support Team.

Click 'Save in the bottom right of the screen to save your entry

| < SAP Create Absences                                                             | > ER1 (4 |
|-----------------------------------------------------------------------------------|----------|
| Menu 🗸 Infotype overview Personal work schedule Cost assignment Different payment |          |
| Pers. No.: 71104894 Pers.Assgn: Teacher / 50264535 V                              |          |
| Pers.No.: 71104894 Name: Mr Jordan James                                          |          |
| Pers.area: CAYA Childrens Services Cost Ctr: CIP1234 Anytown Primary              |          |
| EE subgrp: TC Teachers WS rule: DM3250SC SCH STD 32.5 Hrs                         |          |
| * Start: 16.02.2024 * To: 16.02.2024                                              |          |
|                                                                                   |          |
| Absence                                                                           |          |
| Absence type: 0400 Unpaid Leave > = 1 Day                                         |          |
| Time: Prev.day                                                                    |          |
| Absence hours: 6.50 V Full-day                                                    |          |
| Absence days: 1.00                                                                |          |
| Catendar days: 1.00                                                               |          |
| Payroll                                                                           |          |
| Payroll hours: 6.50                                                               |          |
| Payroll days: 1.00                                                                |          |
|                                                                                   |          |
|                                                                                   |          |
|                                                                                   |          |
|                                                                                   |          |
|                                                                                   |          |
|                                                                                   |          |
|                                                                                   |          |
|                                                                                   |          |
|                                                                                   | Save     |

 You may receive a warning message at this point in the bottom left hand corner of the screen:-

Enter data for payroll past (retroactive accounting)

- All warning messages are addressed by pressing **Enter** on the keyboard', please take note of the message and action accordingly (See page 58 of this guide for system messages).
- The new Unpaid Leave absence entered against an employee's position within your school will generally copy over to all the positions held by that employee at your school.
  - If the employee holds more than one position at your School, you will need to check each record for that employee and amend as necessary.
  - If the employee attended work in another position(s) the automatically copied data will need to be deleted.
  - If the employee's other record is a **relief post**, you will need to delete the copied across Unpaid Leave absence.

When saving if this person is employed at another school you will receive a warning message to say that you have no authorisation to maintain the record (or as per the message below).

Infotype 0001 does not exist or is incomplete for

- Click 'Back' arrow on top menu bar
- A pop-up box will appear informing you that your data will be lost if you exit. This
  only applies to the payroll number displayed, <u>not</u> the one you have initially input.

#### Click 'Yes' button

| Exit current screen |                                               |  |  |  |
|---------------------|-----------------------------------------------|--|--|--|
|                     | Data will be lost.                            |  |  |  |
| ⚠                   | Do you still want to exit the current screen? |  |  |  |
|                     | Yes No                                        |  |  |  |

Budget Manager Support Absences Unpaid Leave – PA30

• You will see a message in the bottom left hand corner of the screen saying '**Record Created**'.

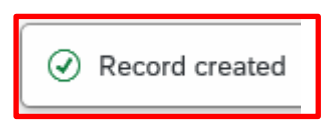

- Click '**Back**' arrow on to menu bar to return to the previous screen or '**Exit**' to return to the Fiori Dashboard page.
- If you have an employee who holds more than one job at your school, after entering an Unpaid Leave absence, please check using the 'overview' method that the absence is recorded in each record correctly

## Section 5 - Inputting Unpaid Leave for a Full Time employee with more than one Full Day's Unpaid Absence

If a Full Time employee is absent for more than one Full Day's unpaid leave absence, a substitution does not need to be created. You can enter the whole period of the absence into **PA30 – Maintain HR Master Data** through the same process you would follow for entering any other absences.

The following guidance is for **Unpaid Leave – Absence Type 0400**, but can also be used for the following types:

- Unauthorised Absence Absence Type 0401
- Parental Leave Absence Type 0302
- Jury Service Absence Type 0410

If the unpaid absence is for more than one day, providing it is whole days this can be **entered as a block entry**.

- Always check the overview screen before entering an absence for an employee. Please see page 5 of this guide
- If there is no existing absence for the employee then create a new absence record.

- From the Fiori Dashboard click on 'PA30 'Maintain HR Master Data' app
- Select the employee by 'double clicking' so that their details appear in the right hand pane.
- Select the 'Time Data Menu' tab.
- Select the radio button to the left of 'Absences' to highlight the line.

|--|

| < 5                        | Maintain HR          | Master Data         |                                                       | > ER1 (                             |
|----------------------------|----------------------|---------------------|-------------------------------------------------------|-------------------------------------|
| Menu 🗸                     | Create Change D      | isplay Copy Delim   | t) Delete) Overview) Services for Object $\checkmark$ |                                     |
| $\leftarrow \rightarrow  $ | \$ * *   <b>*</b> *  | 2                   | Personnel No.: 71104894 Pers.Assg                     | (n: Teacher / 50264535 🗸 🧹          |
| Find by                    |                      |                     |                                                       |                                     |
| ✓ AS Person                | 1                    |                     | EE group: C Schools                                   | Pers.area: CAYA Childrens Services  |
| Q Coll                     | ective Search Help   |                     | EE subgroup: TC Teachers Co                           | ost Center: CIP1234 Anytown Primary |
| Q Sea                      | rch Term             |                     |                                                       |                                     |
| Q Free                     | esearch              |                     | Personal Data Work Contract Data Pavroll Data         | ime Data Menu Travel Benefits Data  |
|                            |                      |                     |                                                       |                                     |
| Hit list                   |                      |                     | Infotype Text Status                                  | Period                              |
|                            |                      |                     | Absences                                              | O Period                            |
|                            |                      |                     | Absence Scheme Override                               | From: 01 01 1800 To: 31 12 9999     |
| Personnel                  | Name                 | Position name       | O Attendances                                         |                                     |
| 71104894                   | Mr Jordan James      | Teacher             | C Employee Remuneration Info                          | O Today O Current Week              |
| 71104895                   | Mrs Annabelle Lock   | Teacher             | O Substitutions                                       | All     Current Month               |
| 71104896                   | Miss Sally Field     | Supply Teacher      | O Availability                                        | ○ From Today ○ Last Week            |
| 71104897                   | Ms Clara Bell        | Teaching & Learning | ○ Planned Working Time ✓                              | O Lintil Today                      |
| 71104898                   | Mrs Beverley Bonnet  | Teaching & Learning | Time Transfer Specifications                          |                                     |
| 71104899                   | Mr Matthew Paint     | Teaching & Learning | O Absence Quotas                                      | Curr. Period Current Year           |
| 71104900                   | Mr Matthew Paint     | Mid Day Supervisor  | O Quota Corrections                                   | Choose                              |
| 71104901                   | Mrs Goldy Locks      | Mid Day Supervisor  | 0                                                     |                                     |
| 71104902                   | Mr Martin Mop        | Cleaner             | 0                                                     |                                     |
| 71104903                   | Mr Albert Bucket     | Caretaker (Relief)  |                                                       |                                     |
| 71104904                   | Miss Carrie Cupboard | Caretaker           | Direct selection                                      |                                     |
| 71104905                   | Ms Millie Marshall   | Technician          | Infotype: Absences                                    | STy:                                |

- A drop down list box will appear click on the grey square next to the required the absence type that you want to create. 0400 – Unpaid Leave > = 1 Day.
- Click on the **green tick icon** on the bottom right of the pop up box to confirm your selection

| ¥ 🖉     | الالا   |                           |  |
|---------|---------|---------------------------|--|
| P       | A/AType | Att./abs. type text       |  |
| 09      | 0203    | Medical Appointments      |  |
| 09      | 0219    | Self Isolation            |  |
| 09      | 0251    | Antenatal Paternity Leave |  |
| 09      | 0252    | Paternity Leave – In Days |  |
| 09      | 0253    | Paternity Leave – Full Wk |  |
| 09      | 0300    | Maternity Leave           |  |
| 09      | 0301    | Adoption Leave            |  |
| 09      | 0302    | Parental Leave (unpaid)   |  |
| 09      | 0303    | Time Off for Dependants   |  |
| 09      | 0304    | Shared Parental Leave     |  |
| 09      | 0398    | Unauthorised Abs-Part Day |  |
| 09      | 0399    | Unpaid Leave - Part Day   |  |
| 09      | 0400    | Unpaid Leave > = 1 Day    |  |
| 09      | 0401    | Unauthorised Abs> = 1 Day |  |
| 09      | 0402    | Suspension                |  |
| Entries | found   |                           |  |
|         |         |                           |  |

х

Cancel

Save

- Enter the start and end dates as necessary, using the format DD.MM.YYYY.
- Press 'Enter'.

<

You will see on the screenshot below that the absence days' are now 4 days. If you have entered the absence as a block for more than one day, **the absence days should be the total working days lost and the absence hours should be the total number of absence hours lost.** If the total is not correct, please contact the Budget Manager Support Team.

• Click 'Save' in bottom right of screen to save the entry

| Pers. No.: 71104894     | ]               | Pers.Assgn:  | Teacher  | / 50264535 |       |
|-------------------------|-----------------|--------------|----------|------------|-------|
| Pers.No.: 71104894      | ]               |              | Name:    | Mr Jordan  | James |
| Pers.area: CAYA Childre | ens Services    | С            | ost Ctr: | CIP1234    | Anyt  |
| E subgrp: TC Teach      | ers             | V            | VS rule: | DM3250SC   | SCH   |
| * Start: 05.02.2024     | * To: 08.0      | 2.2024       |          |            |       |
|                         |                 |              |          |            |       |
|                         |                 |              |          |            |       |
| Absence type:           | 0400 Unpaid Lea | ve > = 1 Day |          |            |       |
| Time:                   | -               | Prev         | .day     |            |       |
| Absence hours:          | 26.00           | 🗸 Full-      | day      |            |       |
| Absence days:           | 4.00            |              |          |            |       |
| Calendar days:          | 4.00            |              |          |            |       |
|                         |                 |              |          |            |       |
|                         |                 |              |          |            |       |
| Payroll hours:          | 26.00           |              |          |            |       |
|                         | 4 00            |              |          |            |       |

You may receive a warning message at this point in the bottom left hand corner of the screen:-

Enter data for payroll past (retroactive accounting)

- All warning messages are addressed by pressing 'Enter', please take note of the message and action accordingly (see page 58 of this guide for system messages).
- The new Unpaid Leave absence entered against an employee's position within your school will generally copy over to all the positions held by that employee at your school.
  - If the employee holds more than one position at your School, you will need to check each record for that employee and amend as necessary.
  - If the employee attended work in another position(s) the automatically copied data will need to be deleted.
  - If the employee's other record is a **relief post**, you will need to delete the copied across Unpaid Leave absence.

When saving if this person is employed at another school you will receive a warning message to say that you have no authorisation to maintain the record (or as per the message below).

Infotype 0001 does not exist or is incomplete for

- Click 'Back'.
- A box will appear informing you that your data will be lost if you exit. This only
  applies to the payroll number displayed, <u>not</u> the one you have initially input.

|--|

| Exit current screen |                                               |  |  |  |
|---------------------|-----------------------------------------------|--|--|--|
|                     | Data will be lost.                            |  |  |  |
| ♪                   | Do you still want to exit the current screen? |  |  |  |
|                     | Yes                                           |  |  |  |

Budget Manager Support Absences Unpaid Leave – PA30

• You will see a message in the bottom left hand corner of the screen saying '**Record Created**'.

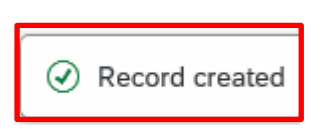

- Click on '**Back**' arrow on top menu bar to return previous screen.
- If you have an employee who holds more than one job at your school, after entering an Unpaid Leave absence, please check using the 'overview' method that the absence is recorded in each record correctly.

#### Section 6 - Inputting Unpaid Leave for a Full Time Employee with a Part Day Unpaid Absence

If a Full Time Employee is absent for a Part Day's unpaid leave absence, a substitution does not need to be created. You can enter the part day absence into **PA30 – Maintain HR Master Data** through the same process you would follow for entering any other absences.

The following guidance is for **Unpaid Absence – Absence Type 0399**, but can also be used for the following types:

- Unauthorised Absence Absence Type 0398
- Parental Leave Absence Type 0302
- Jury Service Absence Type 0410

If a Full Time Employee has two consecutive Part Days off as Unpaid Leave, **a new entry will be required for each entry**. These 'Part Days' cannot be entered as a block entry.

- Always check the overview screen before entering an absence for an employee. Please see page 5 of this guide
- If there is no existing absence for the employee then create a new absence record.

• From the Fiori Dashboard click on 'PA30 – Maintain HR Master Data' app

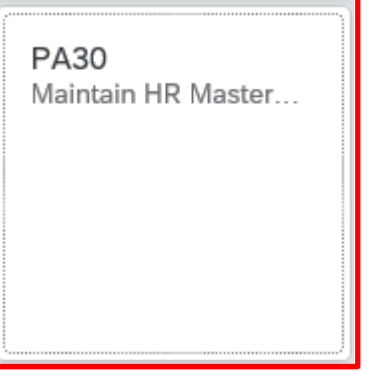

- Select the employee by 'double clicking' so that their details appear in the right hand pane.
- Select the 'Time Data Menu' tab.
- Select the radio button to the left of 'Absences' to highlight the line.
- Click 'Create'.

| < 54         | P Maintain HR M     | Master Data        |                                                  |              |                              | > ER1 (400                        |
|--------------|---------------------|--------------------|--------------------------------------------------|--------------|------------------------------|-----------------------------------|
| Menu 🗸 🛛     | Create Change Dis   | olay Copy Delimi   | it Delete Overview Services for Object V         |              |                              |                                   |
| ← →   ᄎ      | * *   * *           |                    | Personnel No.: 71104894                          | ] Per        | s.Assgn: Teacher / 50264535  | ~ <del>4</del>                    |
| Find by      |                     |                    | Name: Mr Jordan James                            |              |                              |                                   |
| ✓ 88 Person  |                     |                    | EE group: C Schools                              |              | Pers.area: CAYA Childrens Se | Prvices                           |
| Q Collect    | tive Search Help    |                    | EE subgroup: TC Teachers                         |              | Cost Center: CIP1234 An      | ytown Primary                     |
| Q Search     | 1 Term              |                    |                                                  |              |                              |                                   |
| Q Free se    | earch               |                    | Personal Data Work Contract Data                 | Payroll Data | Time Data Menu Travel Ben    | efits Data                        |
|              |                     |                    |                                                  |              |                              |                                   |
| Hit list     |                     |                    | Infotype Text                                    | Status       | Period                       |                                   |
|              |                     |                    | Absences                                         |              | O Period                     |                                   |
|              |                     |                    | Absence Scheme Override                          |              | From: 01.01.1800             | To: 31,12,9999                    |
| Personnel nu | Name                | Position name      | <ul> <li>Attendances</li> </ul>                  |              |                              | Current Week                      |
| 71104894     | Mr Jordan James     | Teacher            | <ul> <li>Employee Remuneration Info</li> </ul>   |              | loday                        |                                   |
| 71104895     | Mrs Annabelle Lock  | Teacher            | <ul> <li>Substitutions</li> </ul>                |              | <ul> <li>All</li> </ul>      | <ul> <li>Current Month</li> </ul> |
| 71104896     | Miss Sally Field    | Supply Teacher     | <ul> <li>Availability</li> </ul>                 |              | From Today                   | Cast Week                         |
| 71104897     | Ms Clara Bell       | Teaching & Learnii | Planned Working Time                             | $\checkmark$ | O Until Today                | C Last Month                      |
| 71104898     | Mrs Beverley Bonnet | Teaching & Learnii | <ul> <li>Time Transfer Specifications</li> </ul> |              |                              |                                   |
| 71104899     | Mr Matthew Paint    | Teaching & Learnii | <ul> <li>Absence Quotas</li> </ul>               |              | Curr. Period                 |                                   |
| 71104900     | Mr Matthew Paint    | Mid Day Supervise  | <ul> <li>Quota Corrections</li> </ul>            |              | 🗎 Choose                     |                                   |
| 71104901     | Mrs Goldy Locks     | Mid Day Supervise  | 0                                                |              |                              |                                   |
| 71104902     | Mr Martin Mop       | Cleaner            | 0                                                |              |                              |                                   |
| 71104903     | Mr Albert Bucket    | Caretaker (Relief) | Direct coloration                                |              |                              |                                   |
| 71104904     | Miss Carrie Cupbo   | Caretaker          | Direct selection                                 |              |                              |                                   |
| 71104905     | Ms Millie Marshall  | Technician         | Infotype: Absences                               |              | STy:                         |                                   |

- A drop down list box will appear 'double click' on the sickness absence type that you want to create. **0399 Unpaid Leave Part Day**.
- Click on the green tick icon in the bottom right of the pop up box to confirm selection

| P                   | A/AType      | Att./abs. type text                     |  |
|---------------------|--------------|-----------------------------------------|--|
| 09                  | 0203         | Medical Appointments                    |  |
| 09                  | 0219         | Self Isolation                          |  |
| 09                  | 0251         | Antenatal Paternity Leave               |  |
| 09                  | 0252         | Paternity Leave – In Days               |  |
| 09                  | 0253         | Paternity Leave – Full Wk               |  |
| 09                  | 0300         | Maternity Leave                         |  |
| 09                  | 0301         | Adoption Leave                          |  |
| 09                  | 0302         | Parental Leave (unpaid)                 |  |
| 09                  | 0303         | Time Off for Dependants                 |  |
| 09                  | 0304         | Shared Parental Leave                   |  |
| 09                  | 0398         | Unauthorised Abs-Part Day               |  |
| 09                  | 0399         | Unpaid Leave - Part Day                 |  |
| 09                  | 0400         | Unpaid Leave > = 1 Day                  |  |
| 09                  | 0401         | Unauthorised Abs> = 1 Day               |  |
| 09                  | 0402         | Suspension                              |  |
| 09<br>09<br>Entries | 0401<br>0402 | Unauthorised Abs> = 1 Day<br>Suspension |  |

- Enter the single date of the unpaid absence in the 'Start' and 'To' fields.
- Press 'Enter'.

| < sap       | Create Abser       | ces                  |                   |               |                  |        |    |
|-------------|--------------------|----------------------|-------------------|---------------|------------------|--------|----|
| Menu 🗸 🛛 In | fotype overview    | sonal work schedule  | Cost assignment   | Different pay | ment             |        |    |
| Pers. N     | o.: 71104894       | Pe                   | ers.Assgn: Teache | r / 50264535  |                  | $\sim$ | œ٩ |
| Pers.N      | o.: 71104894       |                      | Name:             | Mr Jordan     | James            |        |    |
| Pers.are    | ea: CAYA Childrens | Services             | Cost Ctr:         | CIP1234       | Anytown Primary  |        |    |
| EE subg     | rp: TC Teachers    |                      | WS rule:          | DM3250SC      | SCH STD 32.5 Hrs |        |    |
| * Sta       | art: 26.01.2024    | <b>*</b> To: 26.01.2 | 024               |               |                  |        |    |
|             |                    |                      |                   |               |                  |        |    |
| Absence     |                    |                      |                   |               |                  |        |    |
|             | Absence type: 03   | 99 Unpaid Leave -    | Part Day          |               |                  |        |    |
|             | Time:              | -                    | Prev.day          |               |                  |        |    |
|             | Absence hours:     | 6.50                 | ✓ Full-day        |               |                  |        |    |
|             | Absence days:      | 1.00                 |                   |               |                  |        |    |
|             | Calendar days:     | 1.00                 |                   |               |                  |        |    |
|             |                    |                      |                   |               |                  |        |    |
| Payroll     |                    |                      |                   |               |                  |        |    |
|             | Payroll hours:     | 6.50                 |                   |               |                  |        |    |
|             | Payroll days:      | 1.00                 |                   |               |                  |        |    |

The absence days are 1 and the calendar days are 1.

If required, for individual **part single day** entries you can overtype the 'Absence Hours' (in the format HH.DD) to record a set period of hours that is less than the automatically calculated maximum for the day. **When entering a part day absence it is the amount of hours lost that needs to be recorded**, rather than actual times.

February 2024

Budget Manager Support Absences Unpaid Leave – PA30

- Enter the total number of hours lost due to Unpaid Leave in 'Absence hours' In this example: 1.00
- Press 'Enter'.
- Click 'Save' button in bottom right of screen
- Please check the **total number of absence hours lost** after saving. If the total is not correct, please contact the Budget Manager Support Team

| < SAP Create Absences                                                             |             |
|-----------------------------------------------------------------------------------|-------------|
| Menu 🗸 Infotype overview Personal work schedule Cost assignment Different payment |             |
| Pers. No.: 71104894 Pers.Assgn: Teacher / 50264535                                | ~ 4         |
| Pers.No.: 71104894 Name: Mr Jordan James                                          |             |
| Pers.area: CAYA Childrens Services Cost Ctr: CIP1234 Anytown Primary              |             |
| EE subgrp: TC Teachers WS rule: DM3250SC SCH STD 32.5 Hr                          | s           |
| * Start: 26.01.2024 * To: 26.01.2024                                              |             |
| Absence                                                                           |             |
| Absence type: 0399 Unpaid Leave - Part Day                                        |             |
| Time: 09:00 - 10:00 Prev.day                                                      |             |
| Absence hours: 1.00 Full-day                                                      |             |
| Absence days: 0.15                                                                |             |
| Calendar days: 0.00                                                               |             |
|                                                                                   |             |
| Payroll                                                                           |             |
| Payroll hours: 1.00                                                               |             |
| Payroll days: 0.15                                                                |             |
|                                                                                   | Save Cancel |

You may receive a warning message at this point in the bottom left hand corner of the screen:

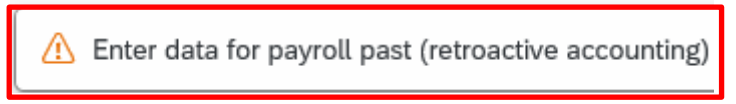

- All warning messages are addressed by pressing 'Enter', please take note of the message and action accordingly (see page 58 of this guide for system messages).
- The new Unpaid Leave absence entered against an employee's position within your school will generally copy over to all the positions held by that employee at your school.
  - If the employee holds more than one position at your School, you will need to check each record for that employee and amend as necessary.
  - If the employee attended work in another position(s) the automatically copied data will need to be deleted.
  - If the employee's other record is a **relief post**, you will need to delete the copied across Unpaid Leave absence.

When saving if this person is employed at another school you will receive a warning message to say that you have no authorisation to maintain the record.

In the second second

- Click 'Back' arrow on top menu bar
- A box will appear informing you that your data will be lost if you exit. This only applies to the payroll number displayed, **not** the one you have initially input.

Click '**Yes**' button on this pop up box

| Exit current screen |                                               |  |  |
|---------------------|-----------------------------------------------|--|--|
|                     | Data will be lost.                            |  |  |
| ♪                   | Do you still want to exit the current screen? |  |  |
|                     | Yes                                           |  |  |

• You will see a message in the bottom left hand corner of the screen saying '**Record Created**'.

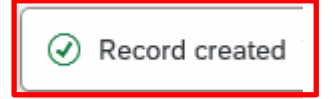

- Click 'Back' arrow on top menu bar or 'Exit' to return to the Fiori Dashboard page.
- If you have an employee who holds more than one job at your school, after entering an Unpaid Leave absence, please check using the 'overview' method that the absence is recorded in each record correctly.

#### <u>Section 7 – Inputting Unpaid Leave for a Part Time employee with hours lost</u> equal to 1/5<sup>th</sup> of contracted hours

To enable payroll to run the SAP system requires a working pattern for each employee, these are called work schedules. DCC do not hold a work schedule for every individual school employee and therefore, a 'dummy' schedule is held on the record to show the working pattern. There are two 'dummy' schedules currently set up within SAP based on an employee's nominal hours:

- 37 hour employees.
- o 32.50 hour employees.

SAP is configured so that daily working hours are set to a bandwidth of 9am to 5pm for a 37 hour per week employee and 9am to 4pm for a 32 1/2 hour per week employee. Both schedules cover a 5 day week (Monday to Friday) and as a result, daily working hours will always be a 1/5 of an employee's contracted hours.

If a Part Time Employee is absent on Unpaid Leave and their hours lost, equal 1/5<sup>th</sup> of the contracted hours then a **substitution does not need to be created**. You can enter the whole period of the absence into **PA30 – Maintain HR Master Data** through the same process you would follow for entering any other absences. The absence will always be entered under **Absence Type 0400 Unpaid Leave > = 1 Day**.

The following guidance is for **Unpaid Absence – Absence Type 0400**, but can also be used for the following types:

- Unauthorised Absence Absence Type 0401
- Parental Leave Absence Type 0302
- Jury Service Absence Type 0410
- If the unpaid absence is for more than one day, providing each day's absence is equal to 1/5<sup>th</sup> of the contracted hours this can be entered as a block entry.
- To check an employee's contracted hours please see page 8 of this guide
- Always check the overview screen before entering an absence for an employee. Please see page 5 of this guide.
- If there is no existing absence for the employee then create a new absence record.

• From the Fiori Dashboard click on 'PA30 – Maintain HR Master Data' app

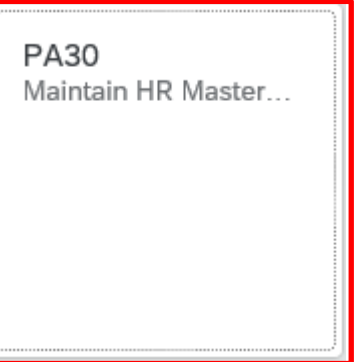

- Select the employee by 'double clicking' so that their details appear in the right hand pane.
- Select the 'Time Data Menu' tab.
- Select the radio button to the left of 'Absences' to highlight the line.

| Click            | 'Create'.               |                |                                                         |                                      |
|------------------|-------------------------|----------------|---------------------------------------------------------|--------------------------------------|
| < SAP            | Maintain HR Master Data |                |                                                         | >                                    |
| Menu 🗸 Create    | Change Display Copy     | Delimit Delete | Overview Services for Object V                          |                                      |
| ← →   ★ ★        | * 8                     |                | Personnel No.: 71104895 Per<br>Name: Mrs Annabelle Lock | s.Assgn: Teacher / 50264536          |
| Find by          |                         |                | EE group: C Schools Pers.area: CAYA Childrens Service   |                                      |
| Q Collective Se  | earch Help              |                | EE substraup: TC Teachara                               | Cost Contor: CTP1234 Aputown Prim    |
| 🔍 Search Term    |                         |                | LE subgroup. To leachers                                | Cost Center. CIT 1234 Anytown Philip |
| Q Free search    |                         |                |                                                         |                                      |
|                  |                         |                | Personal Data Work Contract Data Payroll Data           | Time Data Menu Travel Benefits Data  |
| Hit list         |                         |                |                                                         |                                      |
|                  |                         | r 🖬 🖸          | Infotype Text Status                                    | Period                               |
|                  |                         | Desition no    | Absences                                                | O Period                             |
| Personnet number | Name                    | Position ha    | Absence Scheme Override                                 | From: 01.01.1800 To                  |
| 71104894         | Mr Jordan James         | Teacher        | Attendances                                             |                                      |
| 71104895         | Mrs Annabelle Lock      | Teacher        | <ul> <li>Employee Remuneration Info</li> </ul>          |                                      |
| 71104896         | Miss Sally Field        | Supply Tea     | <ul> <li>Substitutions</li> </ul>                       | O Curre                              |
| 71104897         | Ms Clara Bell           | Teaching 8     | Availability                                            | ○ From Today ○ Last                  |
| 71104898         | Mrs Beverley Bonnet     | Teaching 8     | ○ Planned Working Time ✓                                |                                      |
| 71104899         | Mr Matthew Paint        | Teaching 8     | Time Transfer Specifications                            |                                      |
| 71104900         | Mr Matthew Paint        | Mid Day S      | O Absence Quotas                                        | O Curr. Period O Curre               |
| 71104901         | Mrs Goldy Locks         | Mid Day S      | O Quota Corrections                                     | Ŭ Choose                             |
| 71104902         | Mr Martin Mop           | Cleaner        | 0                                                       |                                      |
| 71104903         | Mr Albert Bucket        | Caretaker      | 0                                                       |                                      |
| 71104904         | Miss Carrie Cupboard    | Caretaker      |                                                         |                                      |
| 71104905         | Ms Millie Marshall      | Technician     | Direct selection                                        |                                      |
|                  |                         |                | Infotype: Absences                                      | STy:                                 |

- A drop down list box will appear 'double click' on the absence type that you want to create. 0400 Unpaid Leave > = 1 Day.
- Click on the green tick icon in the bottom right of the pop up box to confirm selection

| P       | A/AType | Att./abs. type text       |  |
|---------|---------|---------------------------|--|
| 09      | 0202    | Disability Leave          |  |
| 09      | 0203    | Medical Appointments      |  |
| 09      | 0219    | Self Isolation            |  |
| 09      | 0251    | Antenatal Paternity Leave |  |
| 09      | 0252    | Paternity Leave – In Days |  |
| 09      | 0253    | Paternity Leave – Full Wk |  |
| 09      | 0300    | Maternity Leave           |  |
| 09      | 0301    | Adoption Leave            |  |
| 09      | 0302    | Parental Leave (unpaid)   |  |
| 09      | 0303    | Time Off for Dependants   |  |
| 09      | 0304    | Shared Parental Leave     |  |
| 09      | 0398    | Unauthorised Abs-Part Day |  |
| 09      | 0399    | Unpaid Leave - Part Day   |  |
| 09      | 0400    | Unpaid Leave > = 1 Day    |  |
| 09      | 0401    | Unauthorised Abs> = 1 Day |  |
| intries | found   |                           |  |

- Enter the start and end date of the unpaid absence in the 'Start' and 'To' fields.
- Press 'Enter'.

| < SAP Create Absences                                                                               |              |
|----------------------------------------------------------------------------------------------------|--------------|
| Menu $\checkmark$ [Infotype overview] Personal work schedule] [Cost assignment] [Different payment] |              |
| Pers. No.: 71104895 Pers.Assgn: Teacher / 50264536                                                  | ~ 4          |
| Pers.No.: 71104895 Name: Mrs Annabelle Lo                                                           | ock          |
| Pers.area: CAYA Childrens Services Cost Ctr: CIP1234 Anyte                                          | own Primary  |
| EE subgrp: TC Teachers WS rule: DM3250SC SCH                                                        | STD 32.5 Hrs |
| * Start: 12.02.2024 * To: 12.02.2024                                                                |              |
|                                                                                                    |              |
| Absence                                                                                             |              |
| Absence type: 0400 Unpaid Leave > = 1 Day                                                           |              |
| Time: Prev.day                                                                                      |              |
| Absence hours: 3.25 V Full-day                                                                      |              |
| Absence days: 1.00                                                                                  |              |
| Calendar days: 1.00                                                                                 |              |
|                                                                                                    |              |
| Payroll                                                                                             |              |
| Payroll hours: 3.25                                                                                 |              |
| Payroll days: 1.00                                                                                  |              |

You will see that the 'Absence hours' field is showing 1/5<sup>th</sup> of the weekly contracted hours for the employee in this example. If the total is not correct, please contact the Budget Manager Support Team.

The absence days are '1' and the calendar days are '1' in this example.

PUBLIC

<u>Or:-</u> If the Part Time Employee has more than one days Unpaid absence, and work 1/5th of their contracted hours each day, this can be entered as a block entry providing that the absence hours are equal to the total hours lost.

| < SAP Create Absences                                                                           |                  |
|-------------------------------------------------------------------------------------------------|------------------|
| Menu $\checkmark$ [Infotype overview] Personal work schedule] (Cost assignment) (Different payr | nent             |
| Pers. No.: 71104895 Pers.Assgn: Teacher / 50264536                                              | ~ 4              |
| Pers.No.: 71104895 Name: Mrs Annabel                                                            | lle Lock         |
| Pers.area: CAYA Childrens Services Cost Ctr: CIP1234                                            | Anytown Primary  |
| EE subgrp: TC Teachers WS rule: DM3250SC                                                        | SCH STD 32.5 Hrs |
| * Start: 31.01.2024 * To: 01.02.2024                                                            |                  |
|                                                                                                 |                  |
| Absence                                                                                         |                  |
| Absence type: 0400 Unpaid Leave > = 1 Day                                                       |                  |
| Time: Prev.day                                                                                  |                  |
| Absence hours: 6.50 Sull-day                                                                    |                  |
| Absence days: 2.00                                                                              |                  |
| Calendar days: 2.00                                                                             |                  |
|                                                                                                 |                  |
| Payroll                                                                                         |                  |
| Payroll hours: 6.50                                                                             |                  |
| Payroll days: 2.00                                                                              |                  |
| Sav                                                                                             | re Cancel        |

In the example above you will see that the '**Absence hours**' field is showing 2/5<sup>th</sup> of the contracted hours for the total of the two days for the employee.

• If the total 'Absence hours' is not correct please contact the Budget Manager Support Team.

The absence days are '2' and the calendar days are '2' in this example.

• Click 'Save' button in bottom right of screen

You may receive a warning message at this point in the bottom left hand corner of the screen:-

Enter data for payroll past (retroactive accounting)

- All warning messages are addressed by pressing '**Enter**', please take note of the message and action accordingly (see page 58 of this guide for system messages).
- The new Unpaid Leave absence entered against an employee's position within your school will generally copy over to all the positions held by that employee at your school.
  - If the employee holds more than one position at your School, you will need to check each record for that employee and amend as necessary.
  - If the employee attended work in another position(s) the automatically copied data will need to be deleted.
  - If the employee's other record is a **relief post**, you will need to delete the copied across Unpaid Leave absence.

When saving if this person is employed at another school you will receive a warning message to say that you have no authorisation to maintain the record (or as per the message below).

Infotype 0001 does not exist or is incomplete for

- Click 'Back' arrow on top menu bar
- A box will appear informing you that your data will be lost if you exit. This only applies to the payroll number displayed, **<u>not</u>** the one you have initially input.

Click 'Yes' button on this pop up box

| Exit current screen |                                               |  |  |  |
|---------------------|-----------------------------------------------|--|--|--|
|                     | Data will be lost.                            |  |  |  |
| ♪                   | Do you still want to exit the current screen? |  |  |  |
|                     | Yes                                           |  |  |  |

 You will see a message in the bottom left hand corner of the screen saying 'Record Created'

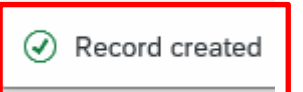

• Click 'Back' arrow on top menu bar or 'Exit' to return to the Fiori Dashboard page.

If you have an employee who holds more than one job at your school, after entering an Unpaid Leave absence, please check using the 'overview' method that the absence is recorded in each record correctly.

#### <u>Section 8 – Inputting Unpaid Leave for a Part Time employee with hours lost</u> <u>that are less than 1/5<sup>th</sup> of contracted hours</u>

To enable payroll to run the SAP system requires a working pattern for each employee, these are called work schedules. DCC do not hold a work schedule for every individual school employee and therefore, a 'dummy' schedule is held on the record to show the working pattern. There are two 'dummy' schedules currently set up within SAP based on an employee's nominal hours:

- o 37 hour employees.
- o 32.50 hour employees.

SAP is configured so that daily working hours are set to a bandwidth of 9am to 5pm for a 37 hour per week employee and 9am to 4pm for a 32 1/2 hour per week employee. Both schedules cover a 5 day week (Monday to Friday) and as a result, daily working hours will always be a 1/5 of an employee's contracted hours.

If a Part Time Employee is absent on Unpaid Leave and their hours lost are less than 1/5<sup>th</sup> of the contracted hours then a **substitution does not need to be created**. You can enter the part day absence into **PA30 – Maintain HR Master Data** through the same process you would follow for entering any other absences. The absence will always be entered under **Absence Type 0399 - Unpaid Leave Part Day**.

The following guidance is for **Unpaid Absence – Absence Type 0399** – but can also be used for the following types:

- Unauthorised Absence Absence Type 0398
- Parental Leave Absence Type 0302
- Jury Service Absence Type 0410

If a Part Time Employee has two consecutive Part Days off as Unpaid Leave and they work less than 1/5th of their total contracted hours per day, a new entry will be required for each entry. These 'Part Days' cannot be entered as a block entry.

- Always check the employee's contracted hours.
- Always check the overview screen before entering an absence for an employee. Please page 5 of this guide
- If there is no existing absence for the employee then create a new absence record.

Budget Manager Support Absences Unpaid Leave – PA30

- From the Fiori Dashboard click on 'PA30 Maintain HR Master Data' app
- Select the employee by 'double clicking' so that their details appear in the right hand pane.
- Select the 'Time Data Menu' tab.
- Select the radio button to the left of 'Absences' to highlight the line.
- Click 'Create'.

| < SAP                                                                                                    | Maintain HR Master Data                                                                                                    |                                                                                                    |
|----------------------------------------------------------------------------------------------------|----------------------------------------------------------------------------------------------------|----------------------------------------------------------------------------------------------------|
| Menu 🗸 Create                                                                                                    | Change Display Copy Deli                                                                                                    | imit) Delete) Overview) Services for Object ~                                                                                                    |
| ← →   ★ ★<br>Find by<br>✓ A Person<br>Q Collective Se<br>Q Search Term                                                           | rarch Help                                                                                                    | Personnel No.:       71104895       Pers.Assgn:       Teacher / 50264536         Name:       Mrs       Annabelle       Lock         EE group:       C       Schools       Pers.area:       CAYA         EE subgroup:       TC       Teachers       Cost Center:       CIP1234       Anytown Prime                                                     |
| Hit list                                                                                                    |                                                                                                    | Personal Data Work Contract Data Payroll Data Time Data Menu Travel Benefits Data                                                                                                    |
| Personnel number                                                                                                    | Σ         Ξ         •••           Name         •••         •••         •••         •••         •••         •••         •••         •••         •••         •••         •••         •••         •••         •••         •••         •••         •••         •••         •••         •••         •••         •••         •••         •••         •••         •••         •••         •••         •••         •••         •••         •••         •••         •••         •••         •••         •••         •••         •••         •••         •••         •••         •••         •••         •••         •••         •••         •••         •••         •••         •••         •••         •••         •••         •••         •••         •••         •••         •••         •••         •••         •••         •••         •••         •••         •••         •••         •••         •••         •••         •••         •••         •••         •••         •••         •••         •••         •••         •••         •••         •••         •••         •••         •••         •••         •••         •••         •••         •••         •••         •••         ••• | Absences     Absence Scheme Override     Absence Scheme Override                                                                                                    |
| 71104894<br>71104895<br>71104896<br>71104897<br>71104898<br>71104899<br>71104900<br>71104900<br>71104901<br>71104902<br>71104903 | Mr Jordan James         Mrs Annabelle Lock         Miss Sally Field         Ms Clara Bell         Mrs Beverley Bonnet         Mr Matthew Paint         Mr Matthew Paint         Mrs Goldy Locks         Mr Martin Mop         Mr Albert Bucket                                                                                                    | <ul> <li>Attendances</li> <li>Employee Remuneration Info</li> <li>Substitutions</li> <li>Availability</li> <li>Planned Working Time</li> <li>Time Transfer Specifications</li> <li>Absence Quotas</li> <li>Quota Corrections</li> <li>Curr. Period</li> <li>Curr. Period</li> <li>Curr. Period</li> <li>Curr. Period</li> <li>Curr. Period</li> </ul> |
| 71104904 71104905                                                                                                    | Miss Carrie Cupboard<br>Ms Millie Marshall                                                                                                    | Direct selection Infotype: Absences STy:                                                                                                    |

- A drop down list box will appear 'double click' on the sickness absence type that you want to create. **0399 Unpaid Leave Part Day**
- Click on the green tick icon in the bottom right of the pop up box to confirm selection

| ¥] 🖉 | <u>)</u> [Q] [q*] | ✓                         |  |
|------|-------------------|---------------------------|--|
| P    | A/AType           | Att./abs. type text       |  |
| 09   | 0201              | Work Related- Acc/Inj/ill |  |
| 09   | 0202              | Disability Leave          |  |
| 09   | 0203              | Medical Appointments      |  |
| 09   | 0219              | Self Isolation            |  |
| 09   | 0251              | Antenatal Paternity Leave |  |
| 09   | 0252              | Paternity Leave – In Days |  |
| 09   | 0253              | Paternity Leave – Full Wk |  |
| 09   | 0300              | Maternity Leave           |  |
| 09   | 0301              | Adoption Leave            |  |
| 09   | 0302              | Parental Leave (unpaid)   |  |
| 09   | 0303              | Time Off for Dependants   |  |
| 09   | 0304              | Shared Parental Leave     |  |
| 09   | 0398              | Unauthorised Abs-Part Day |  |
| 09   | 0399              | Unpaid Leave - Part Day   |  |
| 09   | 0400              | Unpaid Leave > = 1 Day    |  |

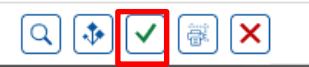

- Enter the single date of the unpaid absence in the 'Start' and 'To' fields.
- Press 'Enter'.

| < SAP Create Absences                                                                               |        |    |
|----------------------------------------------------------------------------------------------------|--------|----|
| Menu $\checkmark$ [Infotype overview] Personal work schedule] (Cost assignment) [Different payment] |        |    |
| Pers. No.: 71104895 Pers.Assgn: Teacher / 50264536                                                  | $\sim$ | (d |
| Pers.No.: 71104895 Name: Mrs Annabelle Lock                                                         |        |    |
| Pers.area: CAYA Childrens Services Cost Ctr: CIP1234 Anytown Primary                                |        |    |
| EE subgrp: TC Teachers WS rule: DM3250SC SCH STD 32.5 Hrs                                           |        |    |
| * Start: 26.02.2024 * To: 26.02.2024                                                                |        |    |
|                                                                                                    |        |    |
| Absence                                                                                             |        |    |
| Absence type: 0399 Unpaid Leave - Part Day                                                          |        |    |
| Time: Prev.day                                                                                      |        |    |
| Absence hours: 3.25 Vell-day                                                                        |        |    |
| Absence days: 1.00                                                                                  |        |    |
| Calendar days: 1.00                                                                                 |        |    |
|                                                                                                    |        |    |
| Payroll                                                                                             |        |    |
| Payroll hours: 3.25                                                                                 |        |    |
| Payroll days: 1.00                                                                                  |        |    |

You will see that the **'Absence hours'** field is showing 1/5<sup>th</sup> of the contracted hours for the employee in this example. If the total is not correct, please contact the Budget Manager Support Team.

The absence days are '1' and the calendar days are '1' in this example.

• Enter the total number of hours lost due to Unpaid Leave in absence hours by overtyping the 'Absence Hours' (in the format HH.DD) to record a set period of hours that is less than the automatically calculated maximum for the day. When entering a part day absence it is the amount of hours lost that needs to be recorded, rather than actual times. In this example : 1.00

| < SAP Create Absences                                                             |    |
|-----------------------------------------------------------------------------------|----|
| Menu 🗸 Infotype overview Personal work schedule Cost assignment Different payment |    |
| Pers. No.: 71104895 Pers.Assgn: Teacher / 50264536 V                              | p) |
| Pers.No.: 71104895 Name: Mrs Annabelle Lock                                       |    |
| Pers.area: CAYA Childrens Services Cost Ctr: CIP1234 Anytown Primary              |    |
| EE subgrp: TC Teachers WS rule: DM3250SC SCH STD 32.5 Hrs                         |    |
| * Start: 26.02.2024 * To: 26.02.2024                                              |    |
|                                                                                   |    |
| Absence                                                                           |    |
| Absence type: 0399 Unpaid Leave - Part Day                                        |    |
| Time: 09:00 - 10:00 Prev.day                                                      |    |
| Absence hours: 1.00 Full-day                                                      |    |
| Absence days: 0.31                                                                |    |
| Calendar days: 0.00                                                               |    |
|                                                                                   |    |
| Payroll                                                                           |    |
| Payroll hours: 1.00                                                               |    |
| Payroll days: 0.31                                                                |    |
| Save Cancel                                                                       | _  |

- Press 'Enter'.
- If the total 'Absence hours' is not correct, please contact the Budget Manager Support Team.
- Click '**Save**' button on bottom right of screen

You may receive a warning message at this point in the bottom left hand corner of the

screen:-

- Enter data for payroll past (retroactive accounting)
- All warning messages are addressed by pressing 'Enter', please take note of the message and action accordingly (see page 58 of this guide for system messages).

- The new Unpaid Leave absence entered against an employee's position within your school will generally copy over to all the positions held by that employee at your school.
  - If the employee holds more than one position at your School, you will need to check each record for that employee and amend as necessary.
  - If the employee attended work in another position(s) the automatically copied data will need to be deleted.
  - If the employee's other record is a **relief post**, you will need to delete the copied across Unpaid Leave absence.

When saving if this person is employed at another school you will receive a warning message to say that you have no authorisation to maintain the record.

In the second second

- Click 'Back'.
- A box will appear informing you that your data will be lost if you exit. This only applies to the payroll number displayed, <u>**not**</u> the one you have initially input.

#### Click '**Yes**' button on pop up box

| Exit current screen |                                               |  |  |  |
|---------------------|-----------------------------------------------|--|--|--|
|                     | Data will be lost.                            |  |  |  |
| ⚠                   | Do you still want to exit the current screen? |  |  |  |
|                     | Yes No                                        |  |  |  |

• You will see a message in the bottom left hand corner of the screen saying '**Record Created**'.

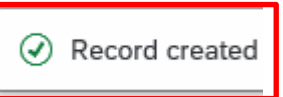

• Click '**Back**' or '**Exit**' to return to the Fiori Dashboard.

If you have an employee who holds more than one job at your school, after entering an Unpaid Leave absence, please check using the 'overview' method that the absence is recorded in each record correctly.

#### Absences Unpaid Leave – PA30 <u>Section 9 - Inputting Unpaid Leave for a Part Time employee with hours lost</u> <u>that are greater than 1/5<sup>th</sup> of contracted hours</u>

To enable payroll to run the SAP system requires a working pattern for each employee, these are called work schedules. DCC do not hold a work schedule for every individual school employee and therefore, a 'dummy' schedule is held on the record to show the working pattern. There are two 'dummy' schedules currently set up within SAP based on an employee's nominal hours:

o 37 hour employees.

Budget Manager Support

• 32.50 hour employees.

SAP is configured so that daily working hours are set to a bandwidth of 9am to 5pm for a 37 hour per week employee and 9am to 4pm for a 32 1/2 hour per week employee. Both schedules cover a 5 day week (Monday to Friday) and as a result, daily working hours will always be a 1/5 of an employee's contracted hours.

If a Part Time Employee is absent on Unpaid Leave and the hours lost are greater than 1/5<sup>th</sup> of the contracted hours, a **substitution will be required** before the absence is entered into **PA30 – Maintain HR Master Data** through the same process you would follow for entering any other absences. The absence will always be entered under **Absence Type 0400 - Unpaid Leave > = 1 day**.

The following guidance is for **Unpaid Absence – Absence Type 0400**, but can also be used for the following types:

- Unauthorised Absence Absence Type 0401
- Parental Leave Absence Type 0302
- Jury Service Absence Type 0410
- Always check the employee's contracted hours.

#### Section 9.1 - To overview existing substitutions for a Part Time employee

- Always check the overview screen before entering a substitution for an employee.
- From the Fiori Dashboard click on 'PA30 Maintain HR Master Data' app

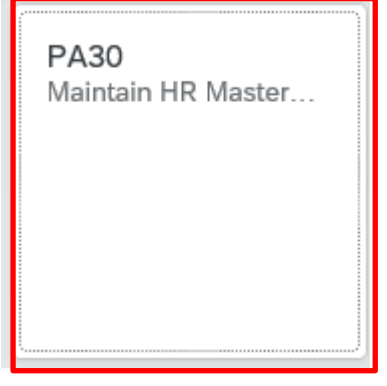

February 2024

PUBLIC

Budget Manager Support Absences Unpaid Leave – PA30

- Select the employee by 'double clicking' so that their details appear in the right hand pane.
- Select the 'Time Data Menu' tab.
- Select the radio button to the left of 'Substitutions' to highlight the line.
- Click the 'All' radio button.
- Click 'Overview'.

| < SAP            | Maintain HR Master Data | > е                                                                               | :R1 ( |
|------------------|-------------------------|-----------------------------------------------------------------------------------|-------|
| Menu 🗸 Create    | Change Display Copy De  | nit Delete Overview Services for Object V                                         |       |
|                  |                         | Personnel No.: 71104895 Pers.Assgn: Teacher / 50264536 V                          | ା ସ   |
| Find by          |                         |                                                                                   |       |
| ✓ 8 Person       |                         | EL group. C Schools Persarea. CATA Children's Services                            |       |
| Q Collective Sea | rch Help                | EE subgroup: TC Teachers Cost Center: CIP1234 Anytown Primary                     |       |
| Q Search Term    |                         |                                                                                   |       |
|                  |                         | Personal Data Work Contract Data Payroll Data Time Data Menu Travel Benefits Data |       |
| Hit list         |                         |                                                                                   |       |
| * Q = =          |                         | Infotype Text Status Period                                                       |       |
| Personnel number | Name                    |                                                                                   |       |
| 71104894         | Mr Jordan James         | Attendances                                                                       | 999   |
| 71104895         | Mrs Annabelle Lock      | Employee Remuneration Info     O Today     O Current Week                         |       |
| 71104896         | Miss Sally Field        | Substitutions     Current Month                                                   |       |
| 71104897         | Ms Clara Bell           | . Availability                                                                    |       |
| 71104898         | Mrs Beverley Bonnet     | Planned Working Time                                                              |       |
| 71104899         | Mr Matthew Paint        | Time Transfer Specifications                                                      |       |
| 71104900         | Mr Matthew Paint        | Absence Quotas Current Year                                                       |       |
| 71104901         | Mrs Goldy Locks         | Quota Corrections ∐ Choose                                                        |       |
| 71104902         | Mr Martin Mop           |                                                                                   |       |
| 71104903         | Mr Albert Bucket        | 0                                                                                 |       |
| 71104904         | Miss Carrie Cupboard    |                                                                                   |       |
| 71104905         | Ms Millie Marshall      | Direct selection                                                                  |       |
|                  |                         | Infotype: Substitutions STy:                                                      |       |

If there is no data stored, you will see a notification message on the bottom left of the screen.

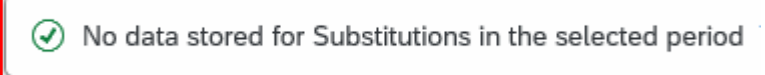

• If data exists, you will see an 'overview' of all substitutions, you can use this to determine and review which data has already been input.

- Always check the overview screen before entering a substitution for an employee. Please see section 9 above
- From the Fiori Dashboard click on 'PA30 Maintain HR Master Data' app
- Select the employee by 'double clicking' so that their details appear in the right hand pane.
- Select the 'Time Data Menu' tab.
- Select the radio button to the left of 'Substitutions' to highlight the line.
- Click 'Create'

| < SAP Maintain HR Master Data                                                                                                    |                                                                                                    |  |  |  |
|----------------------------------------------------------------------------------------------------|----------------------------------------------------------------------------------------------------|--|--|--|
| Menu       Create       Change       Display       Copy       Delimit       Delete       Overview       Services for Object          Personnel No.:       71104895       Pers.Assgn:       Teacher / 50264536       Image: Copy       Image: Copy |                                                                                                    |  |  |  |
| Infotype Text       Status         Absences       Absence Scheme Override         Attendances       Employee Remuneration Info         Substitutions       Availability         Planned Working Time       Model                                                                                                    | Period<br>Period<br>From: 01.01.1800 To: 31.12.9999<br>Today Current Week<br>All Current Month<br>From Today Last Week |  |  |  |
| <ul> <li>Planned Working Time</li> <li>Time Transfer Specifications</li> <li>Absence Quotas</li> <li>Quota Corrections</li> <li>Direct selection</li> </ul>                                                                                                    | <ul> <li>Until Today</li> <li>Last Month</li> <li>Curr. Period</li> <li>Current Year</li> </ul>                        |  |  |  |
| Infotype: Substitutions                                                                                                    | STy:                                                                                                    |  |  |  |

- Enter the start and end dates of unpaid leave as necessary in the 'From' and 'To' fields providing the hours each day are the same.
- Enter the start and end times for the employees working pattern for the day(s) they will be taking Unpaid Leave do not include breaks so that the hours keyed, match the hours lost. (Hours and minutes in the format HH:MM)

Budget Manager Support Absences Unpaid Leave – PA30

|  | Ρ | U | В | LI | С |
|--|---|---|---|----|---|
|--|---|---|---|----|---|

| Press 'Enter'                                                                            |   |        |
|------------------------------------------------------------------------------------------|---|--------|
| < SAP Create Substitutions                                                               |   | ER1 (4 |
| Menu 🗸 Infotype overview) [Personal work schedule] [Cost assignment] [Different payment] |   |        |
| Pers. No.: 71104895 Pers.Assgn: Teacher / 50264536 V                                     |   |        |
| Pers.No.: 71104895 Name: Mrs Annabelle Lock                                              |   |        |
| Pers.area: CAYA Childrens Services Cost Ctr: CIP1234 Anytown Primary                     |   |        |
| EE subgrp: TC Teachers WS rule: DM3250SC SCH STD 32.5 Hrs                                |   |        |
| <sup>•</sup> Valid: 22.02.2024 * To: 22.02.2024                                          |   |        |
| * Subst. type: 02 Change in Working hours Substitution hours: 6.50                       |   |        |
| Individual working time                                                                  |   |        |
| Time:         09:00         -         15:30         Prev. Day           Daily WS class:  |   |        |
| Daily Work Schedule                                                                      |   |        |
| Daily work schedule: DWS grouping: 08                                                    |   |        |
| Daily WS variant:                                                                        |   |        |
| Breaks                                                                                   |   |        |
| Work break schedule:                                                                     |   |        |
|                                                                                          |   |        |
| 1st break: Paid: Unpaid: Unpaid:                                                         |   |        |
| 2nd break:   -   Paid:   Unpaid:                                                         |   |        |
| Work Schedule Rules                                                                      |   |        |
| Work schedule rule: ES grouping:                                                         | ( |        |
|                                                                                          |   | Save   |

 You may receive a warning message at this point in the bottom left hand corner of the screen.

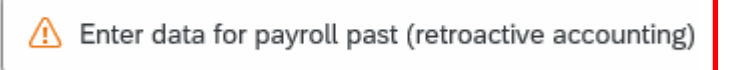

- All warning messages are addressed by pressing 'Enter', please take note of the message and action accordingly (see page 67 of this guide for system messages).
- Click 'Save'.
- You will see a message in the bottom left hand corner of the screen saying '**Record Created**'.

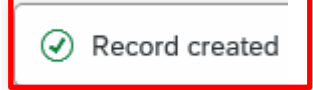

• Click '**Back**' arrow on top menu bar to return to the previous page.

**Substitutions DO NOT copy across** to other records so must be entered for each position that employee has at your School if Unpaid Leave has been taken against each post held.

## Section 11 - Inputting Unpaid Leave for a Part Time employee with hours lost that are greater than 1/5<sup>th</sup> of contracted hours

- Always check the overview screen before entering an absence for an employee. Please see page 5 of this guide
- If there is no existing absence for the employee then create a new absence record.

You will now be on the main 'Time Data Menu' tab.

- Select the radio button to the left of 'Absences' to highlight the line.
- Click 'Create'.

| Nenu V Create Change Display                        | Copy Delimit Delete | Overview Services for  | Object ∽                |                               |
|-----------------------------------------------------|---------------------|------------------------|-------------------------|-------------------------------|
| Personnel No.: 71104895                             | Pers.Assgn:         | Teacher / 50264536     | ~                       | @ 8                           |
| Name Mrs Annaballo L                                |                     |                        |                         |                               |
|                                                     |                     |                        |                         |                               |
| EE group: C Schools                                 | Per                 | s.area: CAYA Childrens | Services                |                               |
| EE subgroup: TC Teachers                            | Cost                | Center: CIP1234        | Anytown Primary         |                               |
| Personal Data Work Contract Data                    | Payroll Data        | Data Menu Travel Be    | enefits Data Learning 8 | k Development                 |
| Infotype Text                                       | Status              |                        | Period                  |                               |
| Absences                                            |                     |                        | O Period                |                               |
| Absence Scheme Override                             |                     |                        | From: 01.01.1           | 800 To: 31.12.9999            |
| Attendances                                         |                     |                        |                         | O Current Week                |
| Employee Remuneration Info                          |                     |                        |                         |                               |
| Substitutions                                       |                     |                        | (•) All                 | Current Month                 |
| Availability                                        |                     |                        | From Today              | <ul> <li>Last Week</li> </ul> |
| Planned Working Time     Time Transfer Constitution | ~                   |                        | 🔘 Until Today           | O Last Month                  |
| Absence Quetes                                      |                     |                        | O Curr. Period          | O Current Year                |
| Quota Corrections                                   |                     |                        | K-1 Choose              |                               |
|                                                     |                     |                        |                         | ·                             |
|                                                     |                     |                        |                         |                               |
| 0                                                   |                     |                        |                         |                               |
| 0                                                   |                     |                        |                         |                               |
| Oirect selection                                    |                     |                        |                         |                               |

- A drop down list box will appear 'double click' on the sickness absence type that you want to create. **0400 Unpaid Leave >= 1 Day**.
- Click on the green tick icon in the bottom right of the pop up box to confirm selection

| * 2     | ا (م) (م | ✓                         |  |
|---------|----------|---------------------------|--|
| P       | A/AType  | Att./abs. type text       |  |
| 09      | 0252     | Paternity Leave – In Days |  |
| 09      | 0253     | Paternity Leave – Full Wk |  |
| 09      | 0300     | Maternity Leave           |  |
| 09      | 0301     | Adoption Leave            |  |
| 09      | 0302     | Parental Leave (unpaid)   |  |
| 09      | 0303     | Time Off for Dependants   |  |
| 09      | 0304     | Shared Parental Leave     |  |
| 09      | 0398     | Unauthorised Abs-Part Day |  |
| 09      | 0399     | Unpaid Leave - Part Day   |  |
| 09      | 0400     | Unpaid Leave > = 1 Day    |  |
| 09      | 0401     | Unauthorised Abs> = 1 Day |  |
| 09      | 0402     | Suspension                |  |
| 09      | 0403     | Industrial Action         |  |
| 09      | 0404     | Interview Leave           |  |
| 09      | 0405     | Study Leave               |  |
| Entries | found    |                           |  |

Budget Manager Support Absences Unpaid Leave – PA30

- Enter the start and end dates of the unpaid absence in the 'Start' and 'To' fields.
- Press 'Enter'.

| < SAP Create Absences                                                                          |    |
|------------------------------------------------------------------------------------------------|----|
| Menu $\sim$ [Infotype overview] (Personal work schedule) (Cost assignment) (Different payment) |    |
| Pers. No.: 71104895 Pers.Assgn: Teacher / 50264536 V                                           | ۲. |
| Pers.No.: 71104895 Name: Mrs Annabelle Lock                                                    |    |
| Pers.area: CAYA Childrens Services Cost Ctr: CIP1234 Anytown Primary                           |    |
| EE subgrp: TC Teachers WS rule: DM3250SC SCH STD 32.5 Hrs                                      |    |
| * Start: 22.02.2024 * To: 22.02.2024                                                           |    |
| Absence                                                                                        |    |
| Absence type: 0400 Unpaid Leave > = 1 Day                                                      |    |
| Time: Prev.day                                                                                 |    |
| Absence hours 6.50 V Full-day                                                                  |    |
| Absence days: 1.00                                                                             |    |
| Calendar days: 1.00                                                                            |    |
|                                                                                                |    |
| Payroll                                                                                        |    |
| Payroll hours: 6.50                                                                            |    |
| Payroll days: 1.00                                                                             |    |

You will see that the 'Absence hours' field is now showing 6.5 hours. This is because you have created a 'Substitution' for 9am to 3.30pm. (If you have included a break time in your substitution you can overtype the 'Absence Hours' (in the format HH.DD) to record the actual working hours lost.

When entering a part day absence it is the amount of absence hours lost that needs to be recorded, rather than the actual times. Although the times are pre-populated, substitutions make it possible to override the pre-populated 'Dummy' work schedules with the actual working pattern.

• If the total 'Absence hours' is not correct, please contact the Budget Manager Support Team.

You may receive a warning message at this point in the left hand corner of the screen.

Enter data for payroll past (retroactive accounting)

- All warning messages are addressed by pressing 'Enter', please take note of the message and action accordingly (see page 58 of this guide for system messages).
- Click 'Save' button in bottom right of screen

- The new Unpaid Leave absence entered against an employee's position within your school will generally copy over to all the positions held by that employee at your school.
  - If the employee holds more than one position at your School, you will need to check each record for that employee and amend as necessary.
  - If the employee attended work in another position(s) the automatically copied data will need to be deleted.
  - If the employee's other record is a **relief post**, you will need to delete the copied across Unpaid Leave absence.

When saving if this person is employed at another school you will receive a warning message to say that you have no authorisation to maintain the record (or as per the message below).

Infotype 0001 does not exist or is incomplete for

Click 'Back'.

• A box will appear informing you that your data will be lost if you exit. This only applies to the payroll number displayed, **<u>not</u>** the one you have initially input.

Click 'Yes'.

| Exit c | urrent screen                                 |
|--------|-----------------------------------------------|
|        | Data will be lost.                            |
| ⚠      | Do you still want to exit the current screen? |
|        | Yes                                           |

 You will see a message in the bottom left hand corner of the screen saying 'Record Created'.

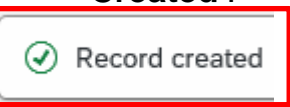

- Click '**Back**' or '**Exit**' to return to the Fiori Dashboard.
- If you have an employee who holds more than one job at your school, after entering an Unpaid Leave absence, please check using the 'overview' method that the absence is recorded in each record correctly.
- The hours entered in the 'Absence hours' will be the hours that are deducted from an employee's pay.

Section 12 - Amending an existing Substitution and/or Unpaid Leave Absence

#### Section - 12.1 Amending an existing Substitution

When amending, only the entry on the record you have selected will be updated.

- From the Fiori Dashboard click on the 'PA30 Maintain HR Master Data' app
- Select the employee by 'double clicking' so their details appear in the right hand pane.
- Select the 'Time Data Menu' tab.
- Select the radio button to the left of 'Substitutions' to highlight the line.
- Click the 'All' radio button.
- Click 'Overview'.

| < SAP Maintain HR Master Data                                      |                                         |
|--------------------------------------------------------------------|-----------------------------------------|
| Menu V Create Change Display Copy Delimit Delete Overview Services | s for Object V                          |
| Personnel No.: 71104895 Pers.Assgn: Teacher / 50264536             |                                         |
| Name: Mrs Annabelle Lock                                           |                                         |
| EE group: C Schools Pers.area: CAYA Childre                        | ens Services                            |
| EE subgroup: TC Teachers Cost Center: CIP1234                      | Anytown Primary                         |
|                                                                    |                                         |
| Personal Data Work Contract Data Payroll Data Time Data Menu Trave | el Benefits Data Learning & Development |
| Infotype Text Status                                               | Period                                  |
| Absences                                                           | O Period                                |
| Absence Scheme Override                                            | From: 01.01.1800 To: 31.12.9999         |
| Attendances     Section 1                                          | O Today                                 |
| Substitutions                                                      | All     Current Month                   |
| Availability                                                       | From Today                              |
| ○ Planned Working Time ✓                                           | ○ Until Today ○ Last Month              |
| Time Transfer Specifications                                       | Curr. Period     Current Year           |
| Absence Quotas     Quota Corrections                               |                                         |
|                                                                    |                                         |
| 0                                                                  |                                         |
| Direct selection                                                   |                                         |
| Infotype: Substitutions STy:                                       | ]                                       |

- If data exists, you will see an 'Overview' of all substitutions, you can use this to determine and review which data has already been input.
- Select the radio button to the left of the substitution you want to amend to **highlight the line**.
- Click 'Change'.

|   |         | < SAP        | List Substituti | ons    |        |           |      |              |           |         |         |            |
|---|---------|--------------|-----------------|--------|--------|-----------|------|--------------|-----------|---------|---------|------------|
|   | N       | lenu∨ Create | Change          | y [    | Delete | Lock/unlo | ck   |              |           |         |         |            |
|   |         | Pers. No.:   | 71104895        |        |        | Pe        | rs.A | ssgn: Teache | r / 50264 | 1536    |         |            |
|   |         | Pers.No.:    | 71104895        |        |        |           |      | Name:        | Mrs A     | nnabell | e Lock  |            |
|   |         | Pers.area:   | CAYA Childrens  | Servio | es     |           |      | Cost Ctr:    | CIP12     | 34      | Anytown | Primary    |
|   |         | EE subgrp:   | TC Teachers     |        |        |           |      | WS rule:     | DM325     | 9SC     | SCH ST  | ) 32.5 Hrs |
| 1 | Ħ       | Choose:      | 01.01.1800      |        | To: 3  | 1.12.99   | 99   |              | STy.:     |         |         |            |
|   | Subs    | titutions    |                 |        |        |           |      |              |           |         |         |            |
|   |         | Start Date   | End Date        | ST     | From   | То        | Ρ    | Hours        | Brk       | Start   | End     | Paid       |
|   | $\odot$ | 22.02.2024   | 22.02.2024      | 02     | 09:00  | 15:30     |      | 6.50         |           |         |         | 0.00       |

| Image Substitutions     > ER1 (dl       Menu      Infotype overview)     Personal work schedule     Cost assignment       Image Substitutions     Image Substitutions     Offferent payment       Image Substitutions     Image Substitutions     Image Substitutions     Image Substitutions       Image Substitutions     Image Substitutions     Image Substitutions     Image Substitutions     Image Substitutions       Image Substitutions     Image Substitutions     Image Substitutions     Image Substitutions     Image Substitutions       Image Substitutions     Image Substitutions     Image Substitutions     Image Substitutions     Image Substitutions     Image Substitutions       Image Substitutions     Image Substitutions     Image Substitutions     Image Substitutions     Image Substitutions     Image Substitutions     Image Substitutions       Internet     Image Substitutions     Image Substitutions     I                                                                                                    | Budget Manage<br>Absences Unpai<br>The following | r Support<br>id Leave – PA30<br>g screen will be | February 2024<br>displayed with more detail                                                                                                    | PUBLIC                   |
|----------------------------------------------------------------------------------------------------|--------------------------------------------------|--------------------------------------------------|----------------------------------------------------------------------------------------------------|--------------------------|
| Munu Indoype overview Personal work schedule Cest assignment Different payment   Image: State of the state of the state of                          | < <b>SAP</b> c                                   | Change Substitutions                             |                                                                                                    | > ER1 (40                |
| Image: Search Term   Image: Search Term   Image:                                                                                                    | Menu ∽ Infotype o                                | verview Personal work schedu                     | le Cost assignment Different payment                                                                                                    |                          |
| Pind yy   y gk Person   Q Collective Search Help   Q Search Term   Hit list   It list   It list   Personnel number   Name   71104895   Mr Jordan James   71104895   Mr Sanabelle Lock   71104895   Mr Sanabelle Lock   71104895   Mr Jordan James   71104896   Mr Beverley Bonnet   71104897   Mr Mathew Paint   71104900   Mr Mathew Paint   71104902   Mr Mathew Paint   71104903   Mr Abert Buckt   71104905   Mr S Millie Marshalt   Valie:   1104905   Mr S Millie Marshalt   Valie:   1104905   Mr S Millie Marshalt   Vork Schedule Rules   Work schedule rule:   Personel number                                                                                                    |                                                  |                                                  | Pers. No.:         71104895         Pers.Assgn:         Teacher / 50264536           Pers.No.:         71104895         Name:         Mrs. Annal | े ् ि<br>belle Lock      |
| Visit Person   Collective Search Help   Search Term   Hit list   Image: Search Term   Hit list   Image: Search Term   Hit list   Image: Search Term   Hit list   Image: Search Term   Hit list   Image: Search Term   Hit list   Image: Search Term   Hit list   Image: Search Term   Hit list   Image: Search Term   Hit list   Image: Search Term   Hit list   Image: Search Term   Hit list   Image: Search Term   Hit list   Image: Search Term   Personnel number   Name   71104894   Mr Jordan James   71104895   Mis Saluy Field   71104896   Mis Saluy Field   71104897   Mr Scharbelle Lock   71104898   Mr Sathew Paint   71104896   Mr Soldy Locks   71104902   Mr Matthew Paint   71104903   Mr Mathew Paint   71104904   Miss Carlie Cupboard   71104905   Miss Millie Marshall   Work Schedule:   Ist break:   Individe al Work schedule:   1104905   Mr Mathew Paint   71104905   Miss Carlie Cupboard   71104905   Miss Millie Marshall   Work schedule:   Ist break:   Image: Searcher Cupboard <td>Find by</td> <td></td> <td>Pers.area: CAYA Childrens Services Cost Ctr: CIP1234</td> <td>Anytown Primary</td>                                                                                                    | Find by                                          |                                                  | Pers.area: CAYA Childrens Services Cost Ctr: CIP1234                                                                                             | Anytown Primary          |
| C Collective Search Help   C Search Term     Hit list     It list     It list        It list                                                                                                    | ✓ ⅔ Person                                       |                                                  | EE subgro: TC Teachers WS rule: DM3250SC                                                                                                    | SCH STD 32.5 Hrs         |
|                                                                                                    | Q Collective Searc                               | ch Help                                          |                                                                                                    |                          |
| Hit list       Image: Image: Ima | Q Search Term                                    |                                                  | " Valid: 22.02.2024 " 10: 22.02.2024 Chg 28.02.20                                                                                                | Z4 TRAINOUI              |
| Personnel number Name   71104894 Mr Jordan James   71104895 Mrs Annabelle Lock   71104896 Miss Sally Field   71104897 Ms Clara Bell   71104898 Mrs Beverley Bonnet   71104899 Mr Matthew Paint   71104900 Mr Matthew Paint   71104901 Mrs Goldy Locks   71104902 Mr Matthew Paint   71104903 Mr Albert Bucket   71104904 Miss Carrie Cupboard   71104905 Ms Millle Marshall   Work break schedule:   11st break: -   11st break: -   2nd break: -   Paid: Unpaid:   2nd break: -   Paid: Unpaid:                                                                                                    | Hit list                                         |                                                  | * Subst type: 02 Change in Working hours                                                                                                    | Substitution hours: 6 50 |
| Personnel number       Name       Individual working time         1104894       Mr Jordan James       Individual working time         1104895       Mrs Anabelle Lock       Ime: [09:00 - 15:30 ] Prev. Day         1104896       Miss Sally Field       Daily WS class: ]         1104897       Ms Cara Bell       Ime: [09:00 - 15:30 ] Prev. Day         1104897       Ms Cara Bell       Ime: [09:00 - 15:30 ] Prev. Day         1104897       Ms Cara Bell       Ime: [09:00 - 15:30 ] Prev. Day         1104897       Ms Cara Bell       Ime: [09:00 - 15:30 ] Prev. Day         1104897       Ms Cara Bell       Ime: [09:00 - 15:30 ] Prev. Day         1104897       Ms Cara Bell       Ime: [09:00 - 15:30 ] Prev. Day         1104897       Mr Athrew Paint       Ime: [09:00 - 15:30 ] Prev. Day         1104900       Mr Athrew Paint       Daily Work Schedule: [Dusy for prev. Day         1104901       Mr Athrew Paint       Daily Work Schedule: [Dusy for prev. Day         1104902       Mr Mathew Paint       Daily Work Schedule: [Dusy for prev. Day         1104903       Mr Albert Bucket       Image: [Dusy for prev. Day         1104905       Ms Millie Marshall       [Mork Schedule: [Dusy for prev. Day         11st break:                                                                                                    |                                                  |                                                  |                                                                                                    | Substitution Hours.      |
| 71104894       Mr Jordan James         71104895       Mrs Annabelle Lock         71104896       Miss Salty Field         71104897       Ms Clara Bell         71104898       Mrs Beverley Bonnet         71104899       Mr Matthew Paint         71104900       Mr Matthew Paint         71104901       Mrs Goldy Locks         71104902       Mr Matthew Paint         71104903       Mr Abert Bucket         71104904       Miss Carrie Cupboard         71104905       Ms Millie Marshall         Finderse                                                                                                    | Personnel number                                 | Name                                             | Individual working time                                                                                                    |                          |
| 71104895       Mrs Annabelle Lock         71104896       Miss Sally Field         71104897       Ms Clara Bell         71104898       Mrs Beverley Bonnet         71104899       Mr Matthew Paint         7110490       Mr Matthew Paint         71104900       Mr Matthew Paint         71104901       Mrs Goldy Locks         71104902       Mr Matth Mop         71104903       Mr Albert Bucket         71104904       Miss Carrie Cupboard         71104905       Ms Millie Marshall         Streak schedule:         11st break:       -         2nd break:       -         2nd break:       -         Work Schedule Rules       Unpaid:         Work Schedule rule:       Es grouping:                                                                                                    | 71104894                                         | Mr Jordan James                                  | Time: 09:00 - 15:30 Prev. Day                                                                                                    |                          |
| 71104896       Miss Salty Field       Daily WS class:         71104897       Ms Clara Bell         71104898       Mrs Beverley Bonnet       Daily Work Schedule         71104899       Mr Mathew Paint       Dusy Work Schedule:       DWS grouping: 08         71104900       Mr Mathew Paint       Daily Work schedule:       DWS grouping: 08         71104901       Mrs Goldy Locks       Daily WS variant:       DWS grouping: 08         71104902       Mr Albert Bucket       Beaks       Beaks         71104903       Ms Millie Marshall       Work break schedule:       Ist break:       -       Paid:       Unpaid:                                                                                                    | 71104895                                         | Mrs Annabelle Lock                               |                                                                                                    |                          |
| 71104897       Ms Clara Bell         71104898       Mrs Beverley Bonnet         71104899       Mr Matthew Paint         71104900       Mr Matthew Paint         71104901       Mrs Goldy Locks         71104902       Mr Martin Mop         71104903       Mr Albert Bucket         71104904       Miss Carrie Cupboard         71104905       Ms Millie Marshall         Work break schedule:                                                                                                    | 71104896                                         | Miss Sally Field                                 | Daily WS class:                                                                                                    |                          |
| 71104898       Mrs Beverley Bonnet       Daily Work Schedule         71104899       Mr Matthew Paint       DuS grouping: 08         71104900       Mr Matthew Paint       Duly Work schedule: DUS grouping: 08         71104901       Mrs Goldy Locks       Daily Work schedule: Dus variant: Dus grouping: 08         71104902       Mr Mattin Mop       Daily Work schedule: Dus variant: Dus grouping: 08         71104903       Mr Albert Bucket       Breaks         71104905       Ms Millie Marshall       Work break schedule: Dus break: - Paid: Unpaid: Duspaid: Duspaid:                                                                                                    | 71104897                                         | Ms Clara Bell                                    |                                                                                                    |                          |
| 71104899       Mr Matthew Paint       Daily work schedule:       DWS grouping: 08         71104900       Mr Matthew Paint       Daily work schedule:       DUWS grouping: 08         71104901       Mrs Goldy Locks       Daily WS variant:       DUWS grouping: 08         71104902       Mr Mattin Mop       Daily WS variant:       DUWS grouping: 08         71104903       Mr Atbert Bucket       Breaks         71104905       Ms Millie Marshall       Work break schedule:       Ist break:       -       Paid:       Unpaid:                                                                                                    | 71104898                                         | Mrs Beverley Bonnet                              | Daily Work Schedule                                                                                                    |                          |
| 71104900     Mr Matthew Paint     Diffy Holk Schedule:     Diffy Holk Schedule:       71104901     Mrs Goldy Locks       71104902     Mr Martin Mop       71104903     Mr Albert Bucket       71104904     Miss Carrie Cupboard       71104905     Ms Millie Marshall       Ist break: Paid: Unpaid:       1st break: Paid: Unpaid:       2nd break: Paid:     Unpaid:                                                                                                    | 71104899                                         | Mr Matthew Paint                                 | Daily work schedule:                                                                                                    | DWS grouping: 08         |
| 71104901       Mrs Goldy Locks       Daily WS variant: Daily WS variant: Daily WS variant          | 71104900                                         | Mr Matthew Paint                                 |                                                                                                    | Dwo grouping.            |
| 71104902       Mr Martin Mop         71104903       Mr Albert Bucket         71104904       Miss Carrie Cupboard         71104905       Ms Millie Marshall         Work break schedule:         1st break:       -         2nd break:       -         Paid:       Unpaid:         Work Schedule Rules       Work schedule rule:         Work schedule rule:       ES grouping:                                                                                                    | 71104901                                         | Mrs Goldy Locks                                  | Daily WS variant:                                                                                                    |                          |
| Y1104903     Mr Albert Bucket       71104904     Miss Carrie Cupboard       71104905     Ms Millie Marshall       Work break schedule:       1st break:     -       2nd break:     Paid:     Unpaid:       2nd break:     -     Paid:     Unpaid:       Work Schedule Rules     Work schedule rule:     ES grouping:                                                                                                    | 71104902                                         | Mr Martin Mop                                    |                                                                                                    |                          |
| 71104904       Miss Carrie Cupboard         71104905       Ms Millie Marshall         Work break schedule:         1st break:       -         2nd break:       -         Paid:       Unpaid:         Work Schedule Rules       Work schedule rule:         Work schedule rule:       ES grouping:                                                                                                    | 71104903                                         | Mr Albert Bucket                                 | Breaks                                                                                                    |                          |
| 71104905     Ms Millie Marshall       Image: Stream of the schedule:       Image: Stream of the schedule:       Image: Stream                                                                                                    | 71104904                                         | Miss Carrie Cupboard                             | Work brack school de                                                                                                    |                          |
| 1st break:       -       Paid:       Unpaid:         2nd break:       -       Paid:       Unpaid:         Work Schedule Rules                                                                                                    | 71104905                                         | Ms Millie Marshall                               | work break schedule:                                                                                                    |                          |
| 1st break:       -       Paid:       Unpaid:         2nd break:       -       Paid:       Unpaid:         Work Schedule Rules                                                                                                    |                                                  |                                                  |                                                                                                    |                          |
| 2nd break:     -     Paid:     Unpaid:       Work Schedule Rules       Work schedule rule:     ES grouping:                                                                                                    |                                                  |                                                  | 1st break: - Paid:                                                                                                    | Unpaid:                  |
| Work Schedule Rules ES grouping:                                                                                                    |                                                  |                                                  | 2nd break: - Paid:                                                                                                    | Unpaid:                  |
| Work Schedule Rules UVork schedule rule: ES grouping:                                                                                                    |                                                  |                                                  |                                                                                                    |                          |
| Work schedule rule: ES grouping:                                                                                                    |                                                  |                                                  | Work Schedule Rules                                                                                                    |                          |
| 818-                                                                                                    |                                                  |                                                  | Work schedule rule:                                                                                                    | ES grouping:             |
| Holiday Calandar ID:                                                                                                    |                                                  |                                                  | Holiday Calandar ID                                                                                                    |                          |
| nouvay Gateridan D. PS grouping.                                                                                                    |                                                  |                                                  | Holiday Galerida ID.                                                                                                    | r o grouping.            |

- Now **Change** the necessary information e.g. 09:00 15:00 instead of 09:00 -15:30.
- Press 'Enter'. You will see that the Substitution hours have now changed from 6.50 to 6.00

| Change Substitutions                                                              |      |
|-----------------------------------------------------------------------------------|------|
| Menu 🗸 Infotype overview Personal work schedule Cost assignment Different payment |      |
| Pers. No.: 71104895 Pers.Assgn: Teacher / 50264536 V                              | er d |
| Pers.No.: 71104895 Name: Mrs Annabelle Lock                                       |      |
| Pers.area: CAYA Childrens Services Cost Ctr: CIP1234 Anytown Primary              |      |
| EE subgrp: TC Teachers WS rule: DM3250SC SCH STD 32.5 Hrs                         |      |
| * Valid: 21.02.2024 * To: 21.02.2024 Chg.: 27.02.2024 TRAIN001                    |      |
|                                                                                   |      |
| * Subst. type: 02 Change in Working hours Substitution hours: 6.0                 | 00   |
|                                                                                   |      |
| Individual working time                                                           |      |
| Time: 09:00 - 15:00 Prev. Day                                                     |      |
| Daily WS class:                                                                   |      |
|                                                                                   |      |
| Daily Work Schedule                                                               |      |
| Daily work schedule: DWS grouping: 08                                             |      |
| Daily WS variant:                                                                 |      |
|                                                                                   |      |
| Breaks                                                                            |      |
| Work break schedule:                                                              |      |
|                                                                                   |      |
| 1st break: Paid: Unpaid:                                                          |      |
| 2nd break:   -   Paid:   Unpaid:                                                  |      |
|                                                                                   |      |

Work Schedule Rules

You may receive a warning message at this point in the bottom left hand corner of the screen.

| A Enter data for payroll past (retroactive accounting | <u>(</u> ) |
|-------------------------------------------------------|------------|
|-------------------------------------------------------|------------|

All warning messages are addressed by pressing '**Enter**' please take note of the message and action accordingly (see page 58 of this guide for system messages).

- Click 'Save'.
- You will see a message in the bottom left hand corner of the screen saying '**Record Changed**'.
- Record changed
  - Please **repeat** the above steps for each record that the employee holds at your school where required.
  - Click 'Back' arrow on top menu bar or 'Exit' to return to the Fiori Dashboard.

#### Section 12.2 - Amending an existing Unpaid Leave Absence

When amending, only the entry on the record you have selected will be updated.

- From the Fiori Dashboard click on 'PA30 Maintain HR Master Data' app
- Select the employee by 'double clicking' so that their details appear in the right hand pane.
- Select the 'Time Data Menu' tab.
- Select the radio button to the left of 'Absences' to highlight the line.
- Click the '**All**' radio button.
- Click '**Overview**'

Budget Manager Support Absences Unpaid Leave – PA30 February 2024

PUBLIC

|                | SAP Maintain HR Master D               | Data         |          |             |           |           |                       |
|----------------|----------------------------------------|--------------|----------|-------------|-----------|-----------|-----------------------|
| Men            | u $\checkmark$ Create Change Display C | opy Del      | imit Del | lete Over   | view      | ervices f | or Object 🗸           |
|                | Personnel No.: 71104895                |              | Pers.Ass | gn: Teache  | er / 5026 | 4536      |                       |
|                | Name: Mrs Annabelle Lo                 | ck           | ]        |             |           |           |                       |
|                | EE group: C Schools                    |              | J        | Pers.area:  | CAYA      | Children  | s Services            |
|                |                                        |              | 0        |             | CTD10     | 24        |                       |
|                | EE subgroup: IC leachers               |              | C        | ost Center: | CIPIZ     | 34        | Anytown Prim          |
|                |                                        |              | _        |             |           |           |                       |
| Pers           | sonal Data Work Contract Data          | Payroll I    | Data     | Time Data I | Menu      | Travel    | Benefits Data         |
|                | Infotype Text                          | Status       | -        |             |           |           | Period                |
| ۲              | Absences                               |              |          |             |           |           | O Period              |
| 0              | Absence Scheme Override                |              |          |             |           | - 1       | Fro                   |
| 0              | Attendances                            |              |          |             |           | - 1       | 0                     |
| 0              | Employee Remuneration Info             |              |          |             |           | - 1       | O Today               |
| 0              | Substitutions                          |              |          |             |           |           | <ul><li>All</li></ul> |
| 0              | Availability                           |              |          |             |           |           | O From                |
| 0              | Planned Working Time                   | $\checkmark$ |          |             |           |           | 🔘 Until 1             |
| 0              | Time Transfer Specifications           |              |          |             |           |           | 0 Curr I              |
| 0              | Absence Quotas                         |              |          |             |           |           | O Curr. I             |
| $\bigcirc$     | Quota Corrections                      |              |          |             |           |           |                       |
| ~              |                                        |              |          |             |           |           |                       |
| 0              |                                        |              |          |             |           |           |                       |
| 0              |                                        |              |          |             |           |           |                       |
| )<br>O<br>Dire | ect selection                          |              |          |             |           |           |                       |

- If data exists, you will see an 'Overview' of all absences, you can use this to determine and review which data has already been input.
- Select the radio button to the left of the absence you want to amend to **highlight the line**.
- Click 'Change' on top menu bar

|                  | < sap                                                                | List Absences |      |                         |          |     |      |            |       |  |
|------------------|----------------------------------------------------------------------|---------------|------|-------------------------|----------|-----|------|------------|-------|--|
| Ν                | Menu 🗸 Create Change Copy Delete Lock/unlock                         |               |      |                         |          |     |      |            |       |  |
|                  | Pers. No.:                                                           | 71104895      |      | Pers.Assgn: Teacher / S | 50264536 | 6   |      |            | ~ 🗹   |  |
|                  | Pers.No.: 71104895 Name: Mrs Annabelle Lock                          |               |      |                         |          |     |      |            |       |  |
|                  | Pers.area: CAYA Childrens Services Cost Ctr: CIP1234 Anytown Primary |               |      |                         |          |     |      |            |       |  |
|                  | EE subgrp:                                                           | TC Teachers   |      | WS rule: DM             | 13250SC  | SCI | H ST | D 32.5 Hrs |       |  |
| Ħ                | Choose:                                                              | 01.01.1800    |      | To: 31.12.9999 S        | Гу.:     |     |      |            |       |  |
| Abse             | Absences                                                             |               |      |                         |          |     |      |            |       |  |
|                  | Start Date                                                           | End Date      | Abs  | Att./abs. type text     | From     | То  | Ρ    | Abs.days   | Hours |  |
| 0                | 22.02.2024                                                           | 22.02.2024    | 0400 | Unpaid Leave > = 1 Day  |          |     |      | 1.00       | 6.50  |  |
| 0                | 12.02.2024                                                           | 12.02.2024    | 0400 | Unpaid Leave > = 1 Day  |          |     |      | 1.00       | 3.25  |  |
| $   \mathbf{O} $ | 31.01.2024                                                           | 01.02.2024    | 0400 | Unpaid Leave > = 1 Day  |          |     |      | 2.00       | 6.50  |  |

The following screen will be displayed with more detail.

- Now Change the necessary information e.g. amending the absence hours
- Press 'Enter'.

February 2024

PUBLIC

#### Budget Manager Support Absences Unpaid Leave – PA30

| < SAP Change Absences                                                             |
|-----------------------------------------------------------------------------------|
| Menu 🗸 Infotype overview Personal work schedule Cost assignment Different payment |
| Pers. No.: 71104895 Pers.A:                                                       |
| Pers.No.: 71104895                                                                |
| Pers.area: CAYA Childrens Services                                                |
| EE subgrp: TC Teachers                                                            |
| * Start: 31.01.2024 * To: 02.02.2024                                              |
|                                                                                   |
| Absence                                                                           |
| Absence type: 0400 Unpaid Leave > = 1 I                                           |
| Time:                                                                             |
| Absence hours: 9.75                                                               |
| Absence days: 3.00                                                                |
| Calendar days: 3.00                                                               |
|                                                                                   |
| Payroll                                                                           |
| Payroll hours: 9.75                                                               |
| Payroll days: 3.00                                                                |
|                                                                                   |

You may receive a warning message at this point in the left hand corner of the screen.

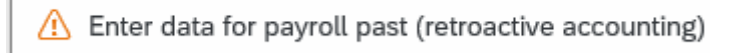

All warning messages are addressed by pressing 'Enter' please take note of the message and action accordingly (see **page 58 of this guide** for system messages).

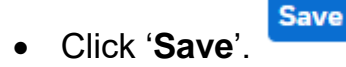

• You will see a message in the bottom left hand corner of the screen saying '**Record** Changed'.

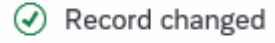

- Please **repeat** the above steps for each record that the employee holds at your School where appropriate.
- Click 'Back' or 'Exit' to return to the Fiori Dashboard

# Budget Manager Support February Absences Unpaid Leave – PA30 Section 13 - Deleting an Unpaid Leave Absence

When Unpaid Leave is entered against an employee's position within your School the data will generally copy over to all the positions held by the employee at your school. Therefore, there are 2 instances where deleting an Unpaid Leave absence may be required:

- E.g. if your employee is on Unpaid Leave on one job (e.g. a morning job) but is working in another position (e.g. an afternoon job) you will need to delete the automatically created entry on their afternoon position.
- E.g. an employee holds two positions; one that is relief and on that is contracted. You will need to delete the automatically created entry on their relief position.

#### CAUTION

Deleting incorrect entries is possible, however, if the entry has already been applied on an employee's payslip then deleting the entry/entries will have an effect on the employee's pay the following month. Unless you are deleting entries for the Unpaid Leave absence scenarios above - please do not delete entries unless absolutely necessary. If you are unsure please contact the Budget Manager Support Team before processing a deletion.

This will **only delete the entry** relating to the employee number that you are currently processing.

• From the Fiori Dashboard click on 'PA30 – Maintain HR Master Data' app

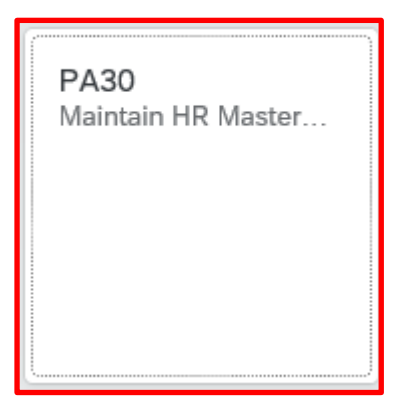

Budget Manager Support Absences Unpaid Leave – PA30

- Select the employee by 'double clicking' so that their details appear in the right hand pane.
- Select the 'Time Data Menu' tab.
- Select the radio button to the left of 'Absences' to highlight the line.
- Click the 'All' radio button.
- Click 'Overview'.

| < SAP                                                                                                    | Maintain HR Master Data                                                                                                    |                                                                                                    | > ER1 (400)                                                                                |
|----------------------------------------------------------------------------------------------------|----------------------------------------------------------------------------------------------------|----------------------------------------------------------------------------------------------------|--------------------------------------------------------------------------------------------|
| Menu V Create                                                                                                    | Change Display Copy Delin                                                                                                    | t Delete Overview Services for Object V                                                                                                    |                                                                                            |
| ← →   ★ ★ (<br>Find by                                                                                                    | arch Help                                                                                                    | Personnel No.:       71104894       Pers.Assgn:       Teacher / 50264535         Name:       Mr Jordan James       EE group:       C       Schools       Pers.area:       CAYA       Childrens Services         EE group:       C       Schools       Pers.area:       CAYA       Childrens Services         EE subgroup:       TC       Teachers       Cost Center:       CIP1234       Anytown P         Personal Data       Work Contract Data       Payroll Data       Time Data Menu       Travel Benefits Data                                                                                                    | v 연 역                                                                                      |
| Hit ust                                                                                                    |                                                                                                    | Infotype Text     Status     Period          • Absences         • Period                                                                                                    |                                                                                            |
| Personnet number           71104894           71104895           71104896           71104897           71104898           71104899           71104900           71104901           71104902           71104903           71104904 | Mame Mr Jordan James Mrs Annabelle Lock Miss Sally Field Ms Clara Bell Mrs Beverley Bonnet Mr Matthew Paint Mr Matthew Paint Mrs Goldy Locks Mr Martin Mop Mr Albert Bucket Miss Carrie Curphoard | <ul> <li>Absence Scheme Override</li> <li>Attendances</li> <li>Employee Remuneration Info</li> <li>Substitutions</li> <li>Availability</li> <li>Planned Working Time</li> <li>Time Transfer Specifications</li> <li>Absence Quotas</li> <li>Quota Corrections</li> <li>Employee Remuneration Info</li> <li>Time Transfer Specifications</li> <li>Curr. Period</li> <li>Employee Remuneration Info</li> <li>Time Transfer Specifications</li> <li>Curr. Period</li> <li>Employee Remuneration Info</li> <li>Time Transfer Specifications</li> <li>Curr. Period</li> <li>Employee Remuneration Info</li> <li>Time Transfer Specifications</li> <li>Curr. Period</li> <li>Employee Remuneration Info</li> <li>Employee Remuneration Info</li> <li>Today</li> <li>Employee Remuneration Info</li> <li>Today</li> <li>Employee Remuneration Info</li> <li>Today</li> <li>Employee Remuneration Info</li> <li>Today</li> <li>Employee Remuneration Info</li> <li>Today</li> <li>Employee Remuneration Info</li> <li>Today</li> <li>Employee Remuneration Info</li> <li>Today</li> <li>Employee Remuneration Info</li> <li>Today</li> <li>Employee Remuneration Info</li> <li>Today</li> <li>Employee Remuneration Info</li> <li>Today</li> <li>Employee Remuneration Info</li> <li>Employee Remuneration Info</li> <li>Employee Remuneration In</li></ul> | To: 31.12.9999<br>Current Week<br>Current Month<br>Last Week<br>Last Month<br>Current Year |
| 71104905                                                                                                    | Ms Millie Marshall                                                                                                    | Direct selection                                                                                                    |                                                                                            |
|                                                                                                    |                                                                                                    | Infotype: Absences STy:                                                                                                    |                                                                                            |

- If data exists, you will see an 'overview' of all absences, you can use this to determine and review which data has already been input.
- Select the radio button to the left of the absence you want to delete to **highlight the line**.
- Click 'Delete'. (If you do not wish to delete any records, click on 'Back' arrow.)

| <         | SAP                          | List Absences    |          |                      |             |            |         |      |            |        |      |   |
|-----------|------------------------------|------------------|----------|----------------------|-------------|------------|---------|------|------------|--------|------|---|
| Menu      | <ul> <li>✓ Create</li> </ul> | Change Cop       | y Del    | ete Lock/unlock      |             |            |         |      |            |        |      |   |
|           | Pers. No.:                   | 71104894         |          | Pers.Ass             | gn: Teacher | / 50264535 | i       |      |            | $\sim$ | 74   |   |
|           | Pers.No.:                    | 71104894         |          |                      | Name:       | Mr Jordar  | n James |      |            |        |      |   |
|           | Pers.area:                   | CAYA Childrens S | Services |                      | Cost Ctr:   | CIP1234    | Any     | tow  | n Primary  |        |      |   |
| E         | E subgrp: 1                  | TC Teachers      |          |                      | WS rule: [  | DM3250SC   | SCI     | H S1 | D 32.5 Hrs |        |      |   |
| <b>••</b> | Choose:                      | 01.01.1800       |          | To: 31.12.9999       | ]           | STy.:      |         |      |            |        |      |   |
| Absences  | Absences                     |                  |          |                      |             |            |         |      |            |        |      |   |
| Star      | t Date                       | End Date         | Abs      | Att./abs. type text  |             | From       | То      | Ρ    | Abs.days   | Hours  |      | С |
| 0 16.0    | 02.2024                      | 16.02.2024       | 0400     | Unpaid Leave > = 1 l | Day         |            |         |      | 1.00       |        | 6.50 |   |
| 02.0      | )2.2024                      | 02.02.2024       | 0407     | TradeUnionTimeOff (  | TUTO)       |            |         |      | 1.00       |        | 6.50 |   |

• On the following screen review the data, and click 'Delete' again

| < SAP Delete Absenc                            | es                                                           |
|------------------------------------------------|--------------------------------------------------------------|
| Menu 🗸 Infotype overview Dela                  | ete Personal work schedule Cost assignment Different payment |
| Pers. No.: 71104894                            | Pers.Assgn: Teacher / 50264535 🗸 🗸                           |
| Pers.No.: 71104894                             | Name: Mr Jordan James                                        |
| Pers.area: CAYA Childrens S                    | ervices Cost Ctr: CIP1234 Anytown Primary                    |
| EE subgrp: TC Teachers                         | WS rule: DM3250SC SCH STD 32.5 Hrs                           |
| Start: 02.02.2024                              | To: 02.02.2024 Chg.: 26.02.2024 TRAIN001                     |
| Absence type: 0407<br>Reason for Absence: TUUL | TradeUnionTimeOff (TUTO):<br>R TUULR - Learning Rep          |
| Work Incapacity                                | Payroll                                                      |
| Time:                                          | - Prev.day Payroll hours: 6.50                               |
| Absence hours:                                 | 6.50 Payroll days: 1.00                                      |
| Absence days:                                  | 1.00                                                         |
| Calendar days:                                 | 1.00                                                         |
|                                                |                                                              |
| Additional Information                         |                                                              |
| Additional Information<br>Superior:            |                                                              |

You may receive a warning message at this point.

- After any/all warning messages are addressed by pressing 'Enter', (See page 58 onwards of this guide for system messages), the record will now be deleted. NB. If the entry has been applied on a previous payslip, it will have an impact on the employee's next payslip.
- You will see the following system message:-

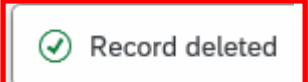

This will only delete the entry relating to the employee number that you are currently processing.

- You will need to **repeat** the process for other employee numbers as required.
- Click 'Back' arrow or 'Exit' to return to the Fiori Dashboard.

If you have an employee who holds more than one job at your school, please check using the 'overview' method that the absence is recorded in each record correctly.

#### Section 14 - SAP – System Messages

SAP will generate messages when information is entered.

These system messages are displayed at the **bottom left of the screen**.

|  |  |  |  | Entry: | 01:1 |  |
|--|--|--|--|--------|------|--|
|  |  |  |  |        |      |  |

Some of the messages you may see are explained below. If you require more information about these messages or you do not know how to remove an error, please contact the Budget Manager Support Team.

#### <u>Green Messages - These messages are for information.</u>

This message is telling you the data entered has been saved.

Record created

This message is telling you that data has been input for some of the staff under your cost centre, but not all of them

Records do not exist for all selected personnel numbers

This message is informing you that the data you have changed has been saved.

One record maintained

If you see this message it means you do not have access to maintain or change data in this part of the system e.g. Basic Pay.

No authorization to maintain Basic Pay exists

Budget Manager Support Absences Unpaid Leave – PA30

This message usually means you have clicked on the 'all' radio button before entering some data. When you click 'all' prior to creating an entry it enters the start date as 01.01.1800. This message will disappear when you change the start date of the entry.

This message will appear if you try to overview an infotype that has not got any data in it e.g. Employee Remuneration.

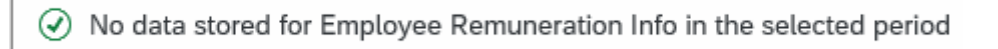

This message means you have tried to create/change an entry without choosing an infotype first e.g. Absences.

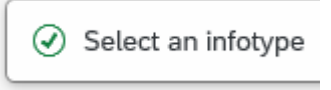

If you try to enter an absence for a period that already exists in absence data it will cause a collision and you will see the following warnings.

| ea                        | From               | То               | Start | End | IType         | Inftyp.              | SType         | Subtype                   |
|---------------------------|--------------------|------------------|-------|-----|---------------|----------------------|---------------|---------------------------|
| 1                         | 25.01.2021         | 25.01.2021       |       |     | 2001          | Absences             | 0219          | Self Isolation            |
|                           |                    |                  |       |     |               |                      |               |                           |
|                           |                    |                  |       |     |               |                      |               |                           |
|                           |                    |                  |       |     |               |                      |               |                           |
|                           |                    |                  |       |     |               |                      |               |                           |
|                           |                    |                  |       |     |               |                      |               |                           |
|                           |                    |                  |       |     |               |                      |               |                           |
| ollisio                   | ons                |                  |       |     |               |                      |               |                           |
| ollisio<br><sub>Rea</sub> | From               | То               | Start | End | IType         | Infotype             | SType         | Subtype                   |
| Ollisio<br>Rea            | From               | То               | Start | End | ІТуре         | Infotype             | SType         | Subtype                   |
| ollisio<br><sub>Rea</sub> | From<br>25.01.2021 | To<br>01.02.2021 | Start | End | IType 2001    | Infotype<br>Absences | SType<br>0219 | Subtype<br>Self Isolation |
| ollisio<br>Rea            | From<br>25.01.2021 | To<br>01.02.2021 | Start | End | IType<br>2001 | Infotype<br>Absences | SType<br>0219 | Subtype<br>Self Isolation |
| ollisio<br>Rea            | From<br>25.01.2021 | To<br>01.02.2021 | Start | End | IType<br>2001 | Infotype<br>Absences | SType<br>0219 | Subtype<br>Self Isolation |
| ollisio<br>Rea<br>🗢       | From<br>25.01.2021 | To<br>01.02.2021 | Start | End | IType<br>2001 | Infotype<br>Absences | SType<br>0219 | Subtype<br>Self Isolation |

Insert cannot be made due to collision

If you receive these messages, the data will need to be double checked and the relevant entry will need amending.

You will see this message if you try and input maternity leave for an employee. If you need to update a maternity absence please contact HR Services

No authorization to maintain Absences 0300 exists

### These messages are warnings/notifications; you can press 'Enter' on your keyboard to acknowledge and 'go past'/accept these messages.

This message is informing you that the first or last day of the absence is a day off.

First day 03.04.2022 of attendance/absence is a day off (att./absence type 0200)

This message is telling you that the information you are entering relates to a previous date to the current date.

Enter data for payroll past (retroactive accounting)

This message is warning you that (from the date in the brackets) there are 31 days before the employee's full pay sickness is due to run out.

🚹 Entitlement Used (issued on 02.06.2021): 31 entitlement days left of '100% Sickness' for 'SSP & OSP' absence

This message is warning you that the person you are saving a sickness absence for is due to go down on to half or no pay. If you see this message you will need to inform HR Services with the employee's name and payroll number.

🗥 Payment Band Changed from '100% Sickness' to ' 50% Sickness' on 08.07.2021 for 'SSP & OSP' absence

This message is informing you that you are entering data into the correct payroll area. There are currently 2 'payroll areas' in the system. M1 is for Schools employees only.

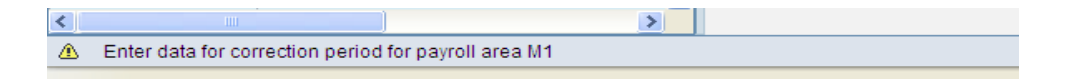

This warning message will appear if you have entered data and pressed back or exit without saving. It is to warn you that data will be lost if you continue.

| Exit cu | urrent screen                                 |
|---------|-----------------------------------------------|
|         | Data will be lost.                            |
| ⚠       | Do you still want to exit the current screen? |
|         | Yes No                                        |
|         |                                               |

This message is warning you that the employee you are trying to input data for has left. Although this message will let you save an entry after it has shown, if the data is dated after the leaving date the system will ignore it. E.g. If supply hours are entered as 31.08.2021 and a warning shows the employee has left on 31.07.2021 the hours will **NOT** be paid.

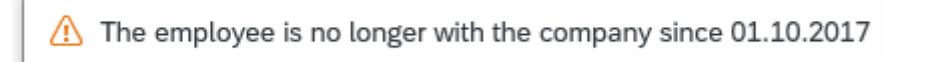

#### Red system Messages

Red errors are the systems way of saying there is a specific error. Red errors must be dealt with by amending the information or deleting it. The system will not let you save any other information entered after the red error, unless the red error is dealt with first.

This message is telling you that you have not entered something you need to in to complete the line entry. This information will need inputting before the entry can be saved e.g. Number.

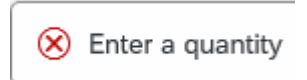

This message will appear when some information has been missed out in order for the data entry to be complete and saved.

| $\otimes$ | Fill out | all | required | entry | fields |
|-----------|----------|-----|----------|-------|--------|
|-----------|----------|-----|----------|-------|--------|

This message means you have typed in an incorrect wage type e.g. 3026 instead of 4026 for Supply Hours.

😣 Quantity entry is not permitted

These errors will appear when you have not put your school cost centre in when entering an event code in fast entry. You will need to enter the cost centre before saving again.

| Error |                                                                | ×    |
|-------|----------------------------------------------------------------|------|
| 1     | Enter a true account assignment relevant to cost<br>accounting |      |
|       | Confirm                                                        | Help |

You will see a message similar to this if you input an event number in incorrectly. You will need to correct it before saving again.

| Error |                              | ×    |
|-------|------------------------------|------|
| ()    | Order STHFBBB does not exist |      |
|       | Confirm                      | Help |

A message like this one will appear if the inputter tries to unlock an entry that has been locked for authorisation by the payroll approver.

🛞 No authorization to maintain Employee Remuneration Info 4100 exists

This message will appear if you are trying to enter more than 150 hours. The 150 hour limit has been applied to prevent any accidental overpayment of hours e.g. 1000 hours. If you need to enter more than 150 hours you will need to split the entry.

🛞 Number for wage type 4026 is too high (table T511)

You will see the below message if you were in the middle of inputting and either experienced a power outage or your computer crashed. When attempting to go back into that record you may be told that you are already in the record and cannot do any inputting. You will need to contact the SAP in Schools Support Team who will be able to unlock the record for you. However, if you see the message below saying that the person is being processed by another employee that you do not recognise, please contact the Budget Manager Support Team. It could be that a member of the HR Services is updating the individuals record at the time.

Person is already being processed by user Marvel Inputter

This message will appear if you have manually typed in an employee number in the 'Personnel No.' box and the entry has too many digits.

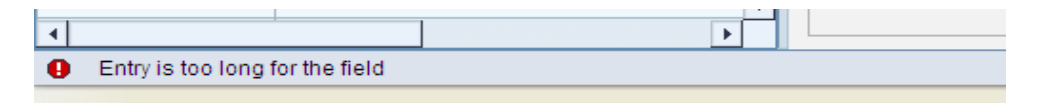